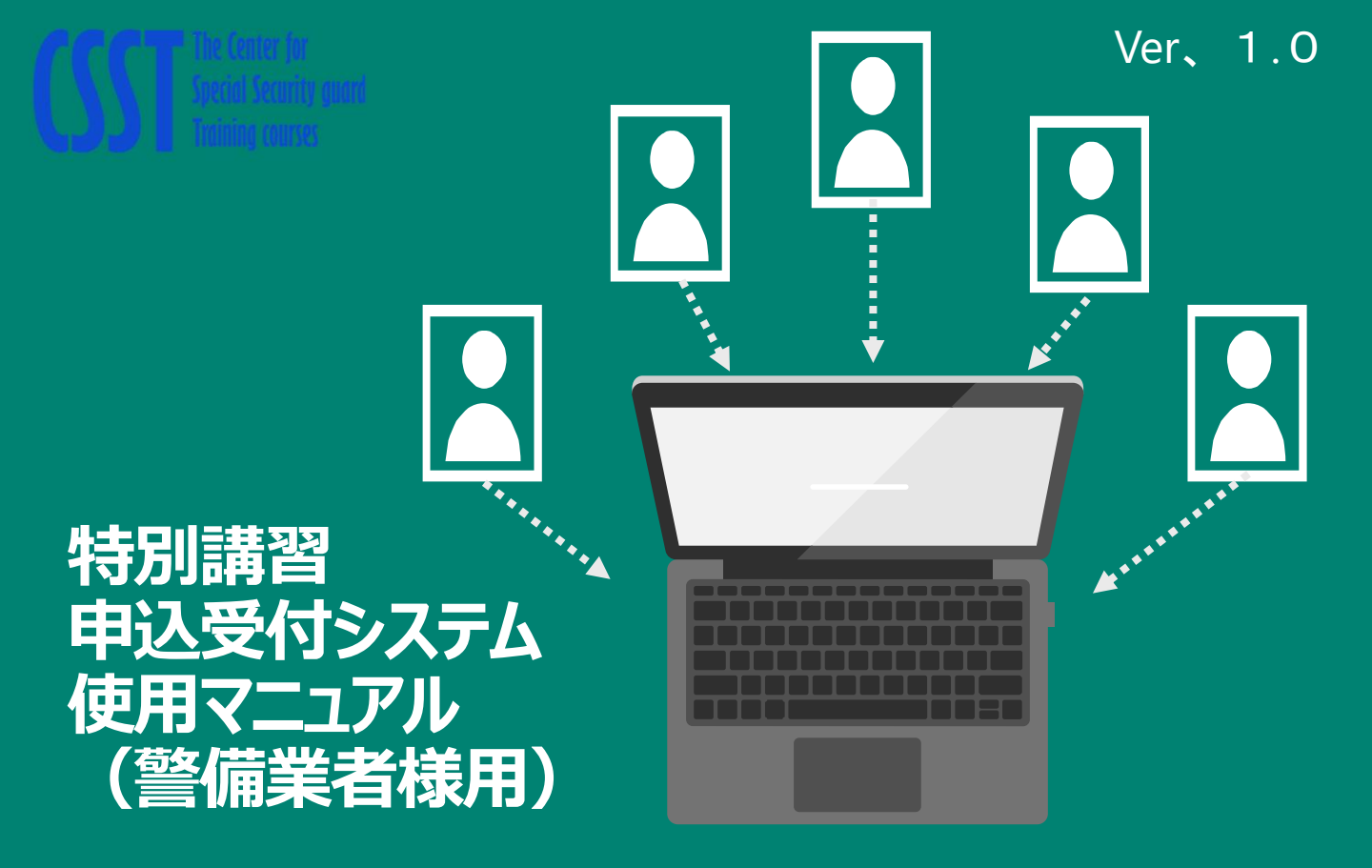

2025年4月から特別講習の申込が、デジタル化することが可能となりました。 実際の運用は、実施団体の都道府県の警備業協会ごとに異なりますので、本システムを活用の際は、当該マニュアルを ご参照のうえ、お申込みください。

## 警備業者登録を行う必要があります

(一社) 警備員特別講習事業センターのホームページ又は所属する都道府県協会のホームページから警備業者登録 を行います。

https://csst-online.com/

下記、QRコードからもログ イン画面に入れます。

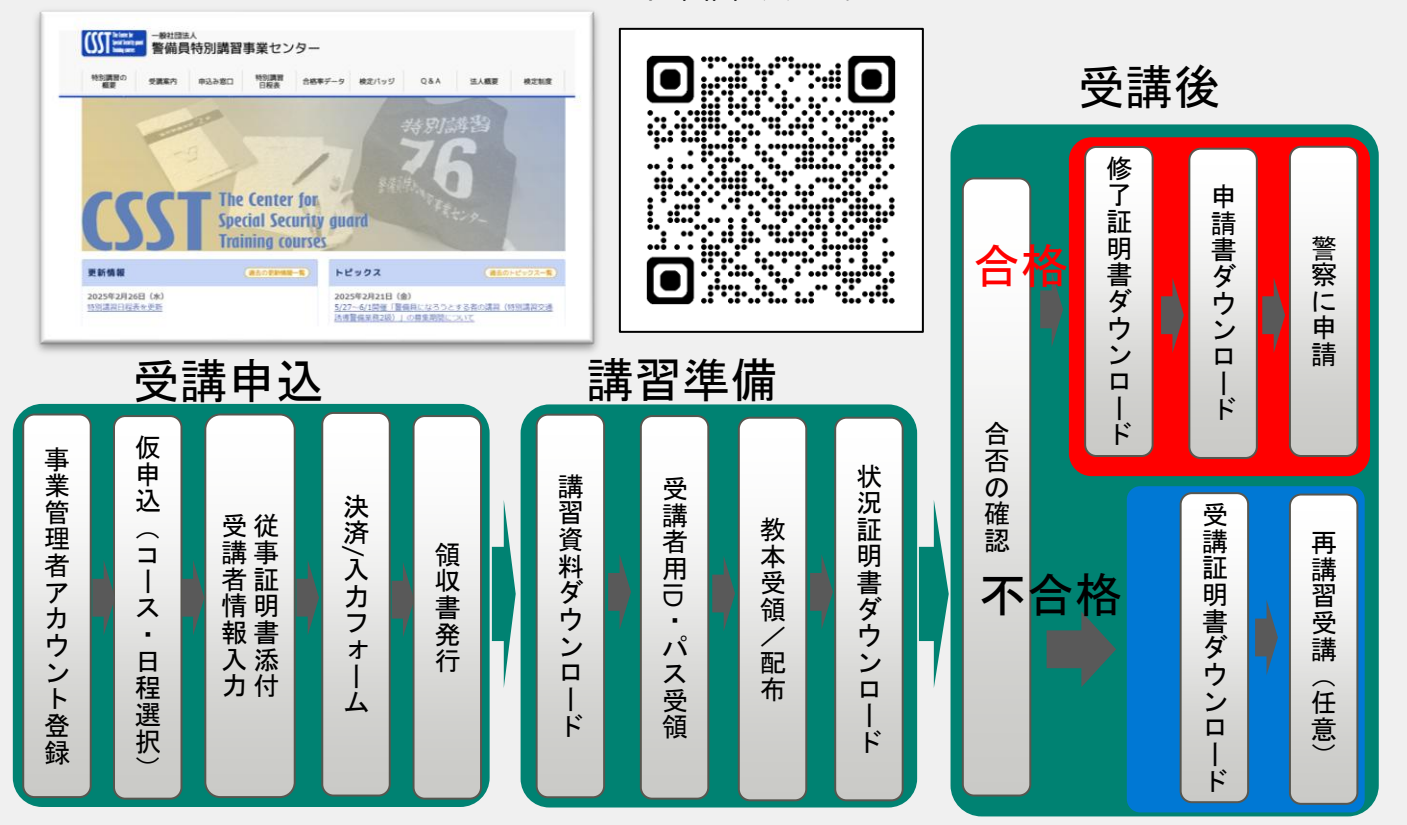

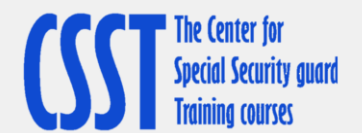

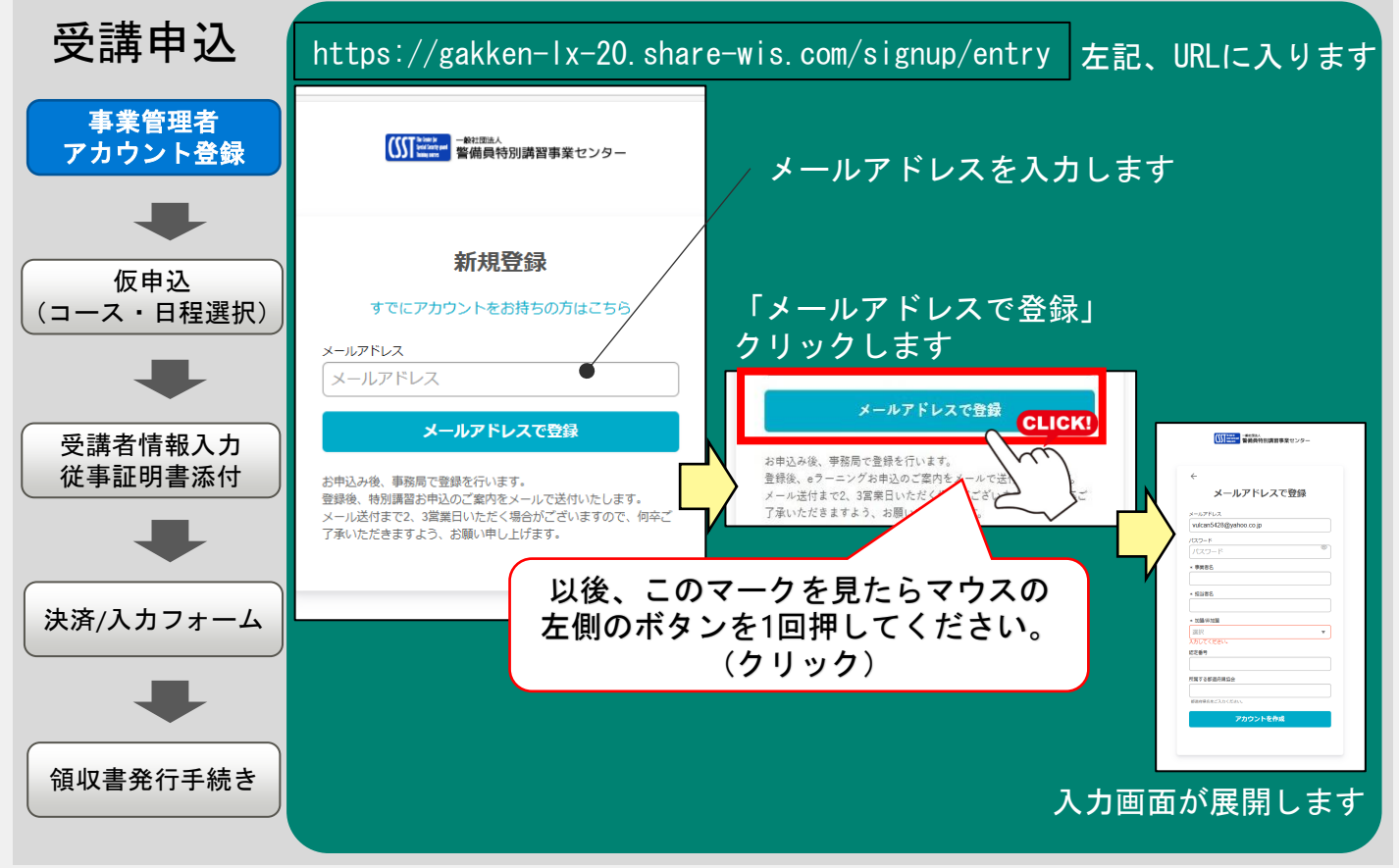

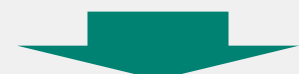

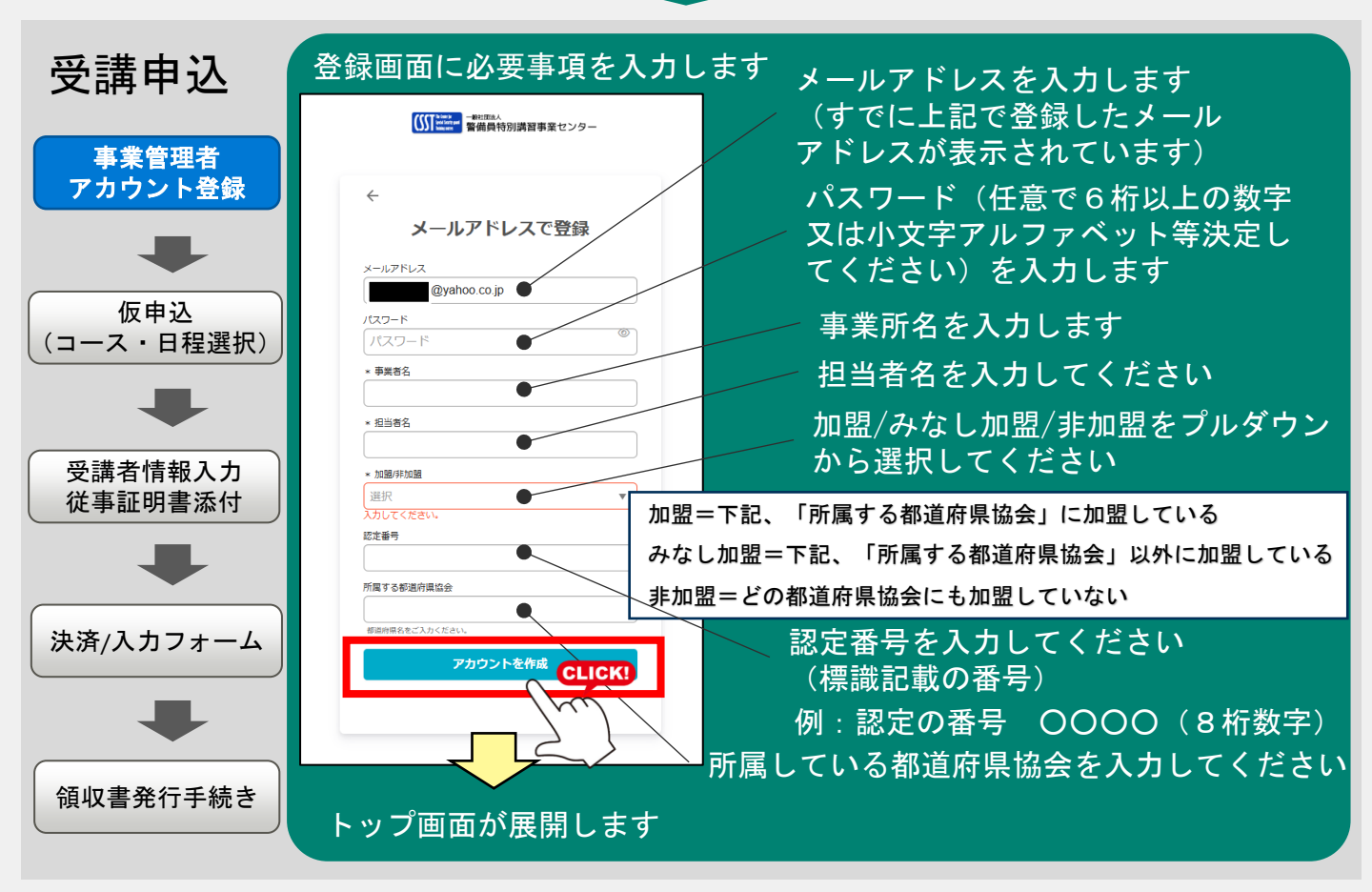

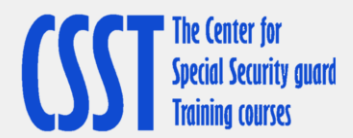

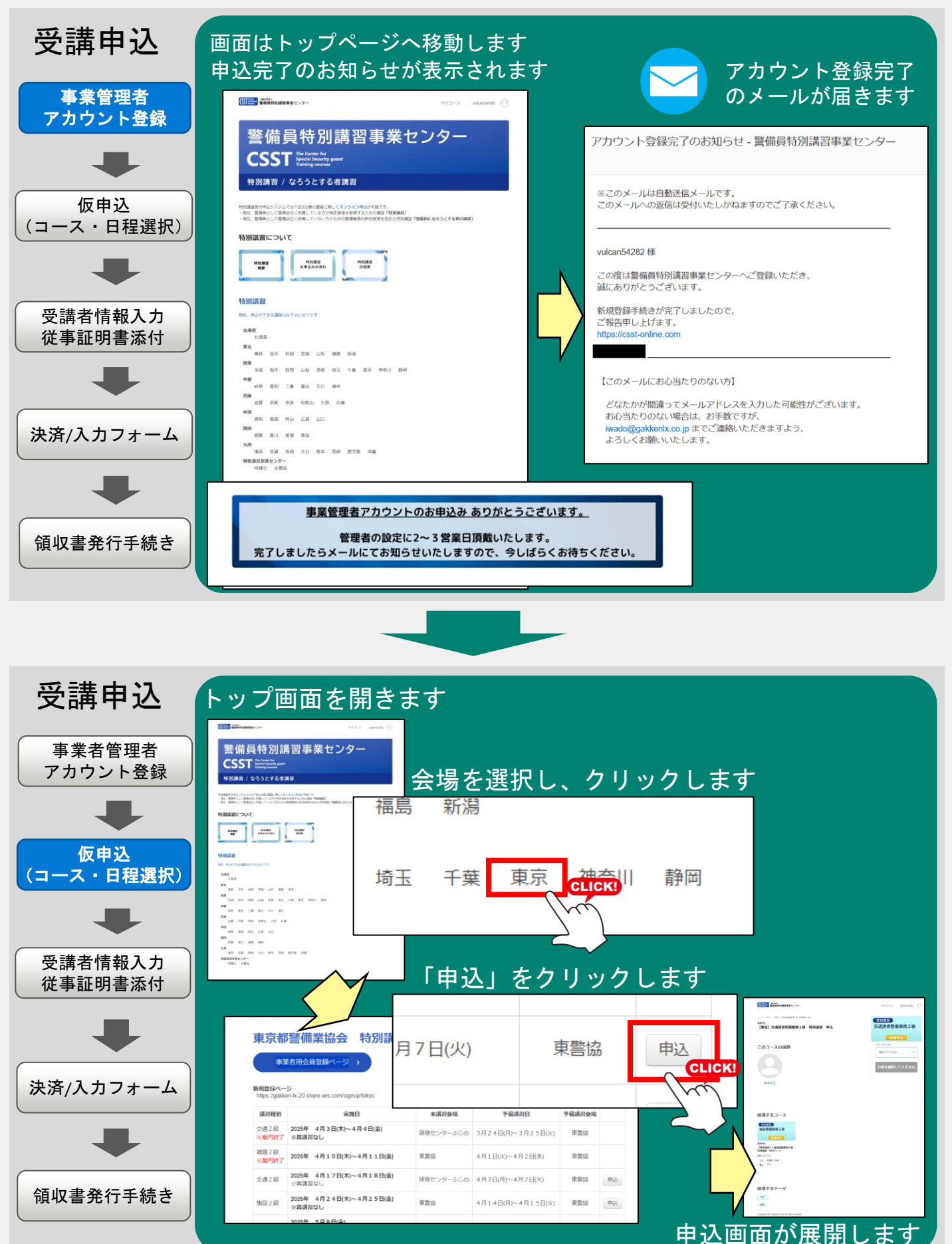

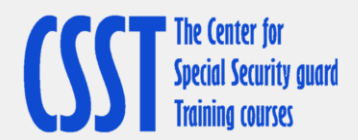

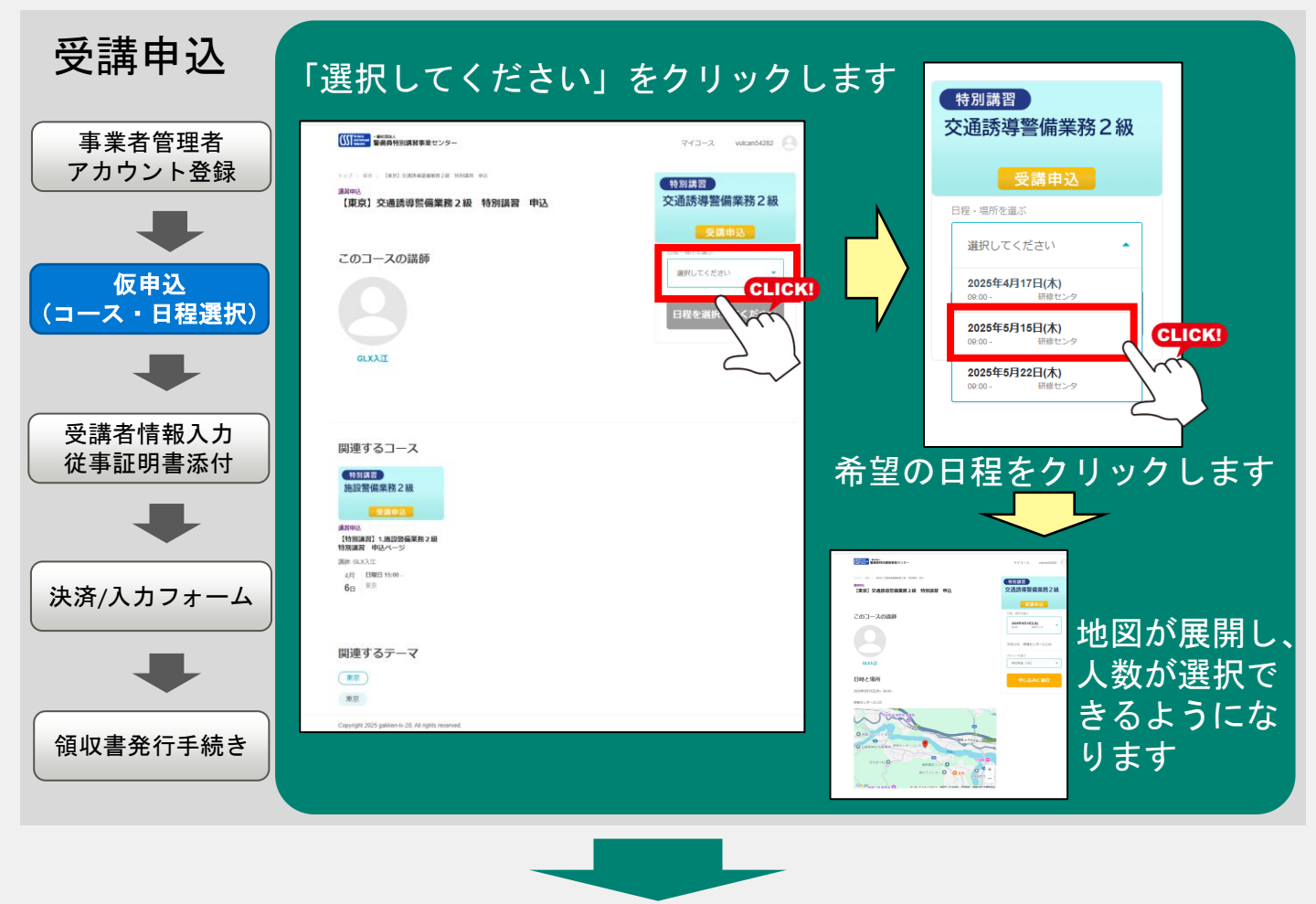

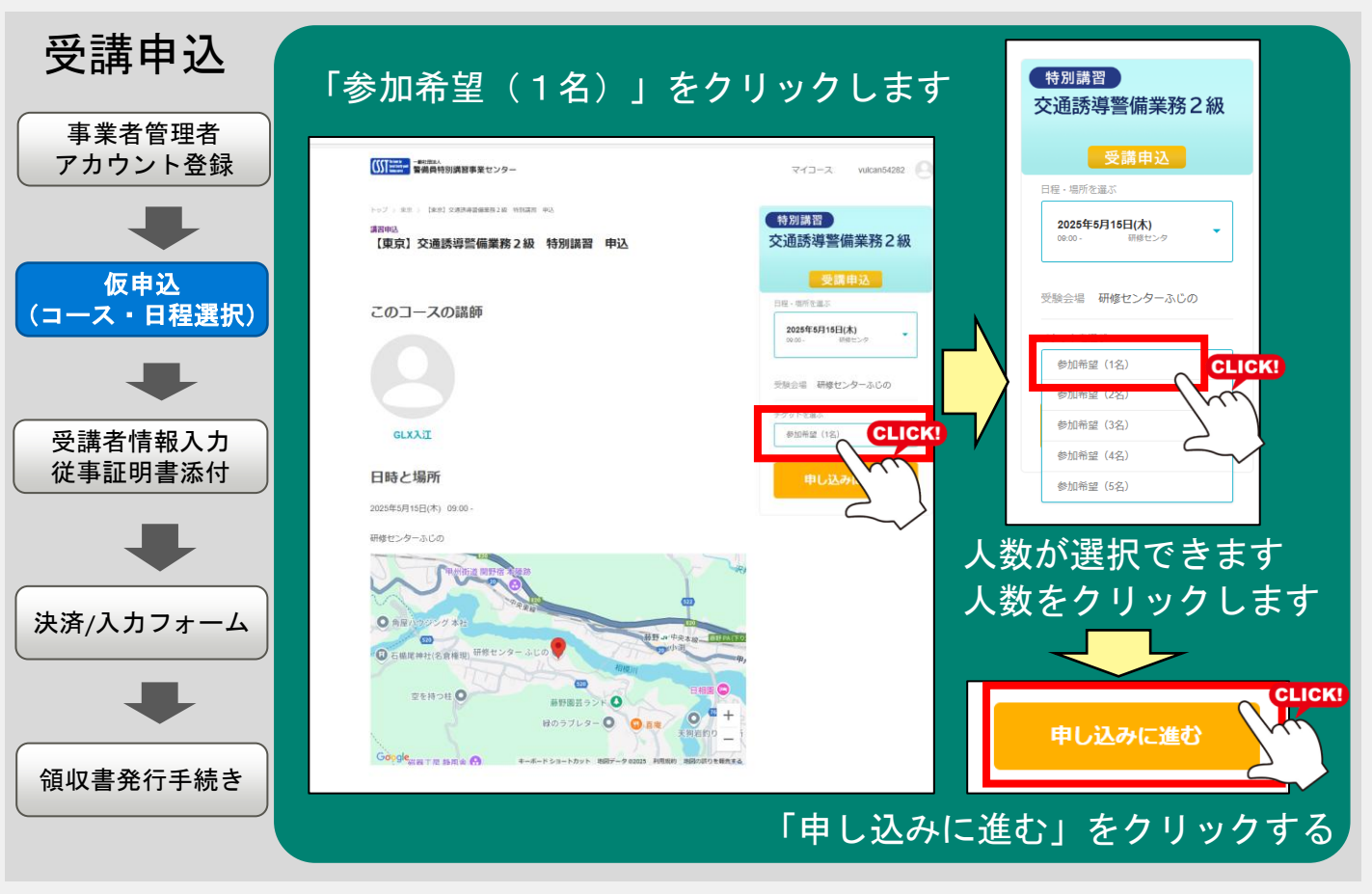

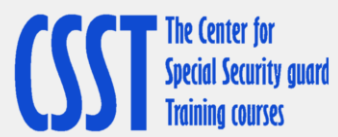

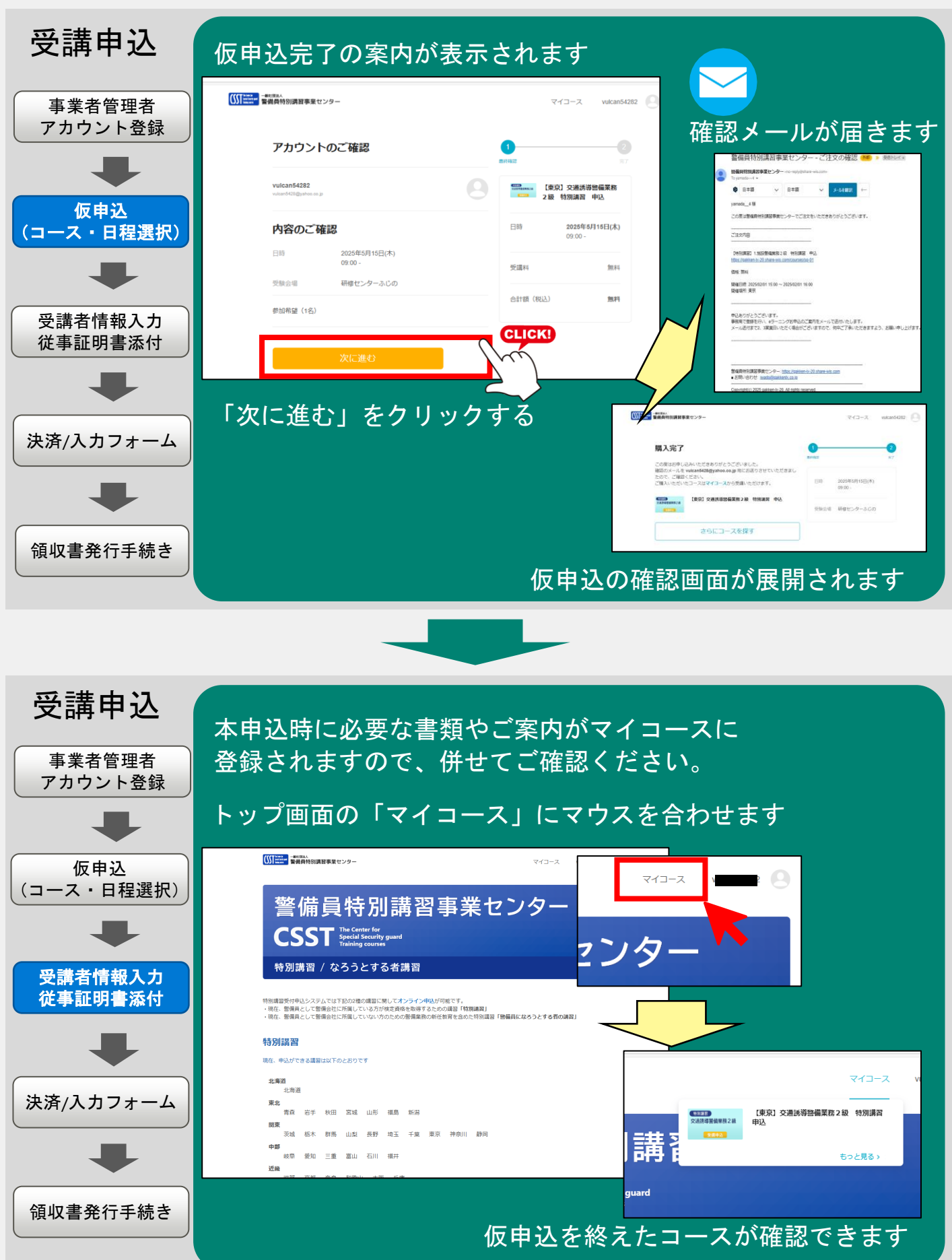

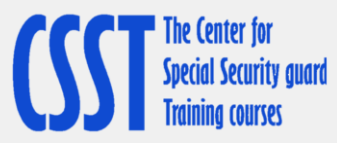

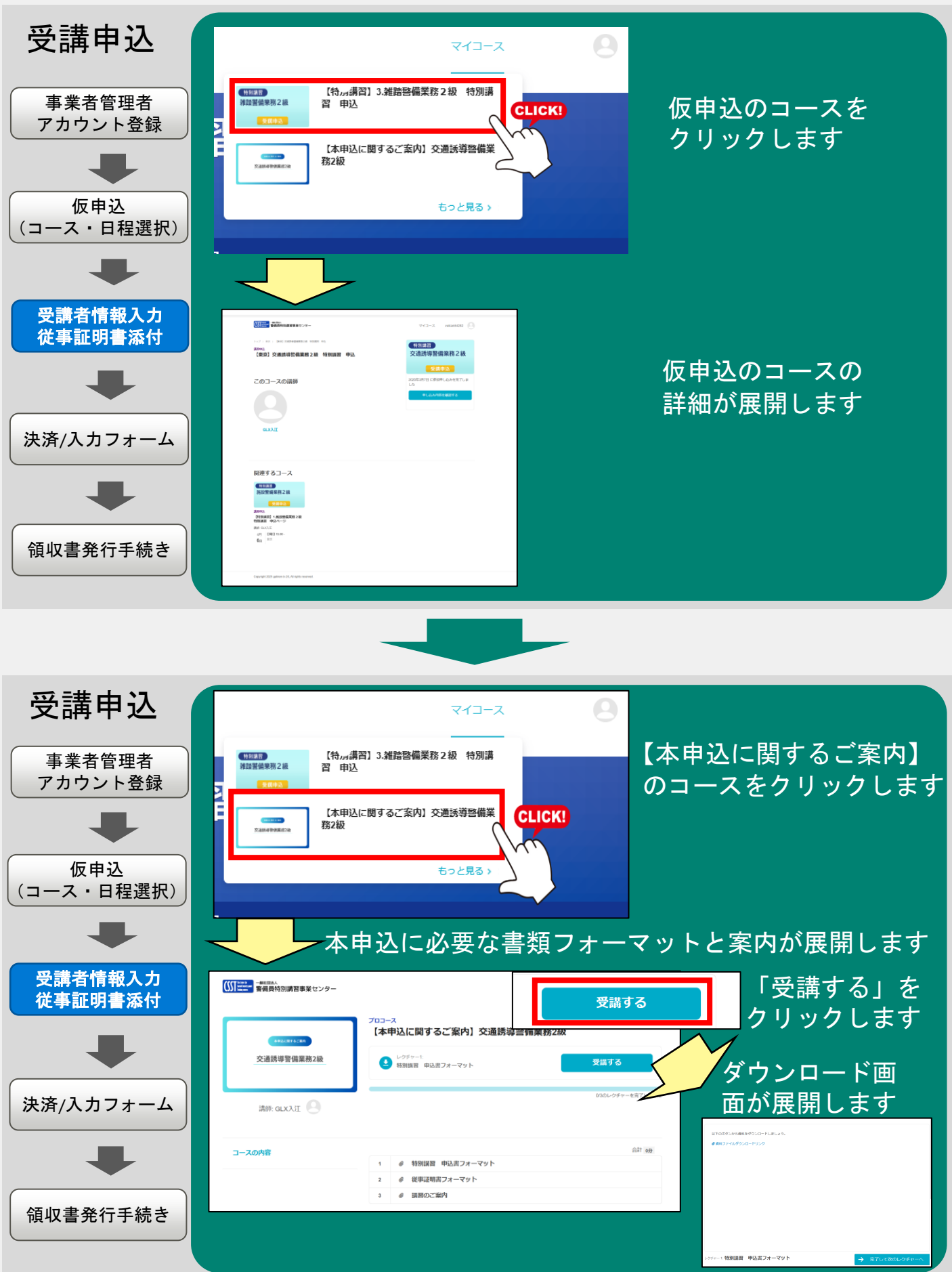

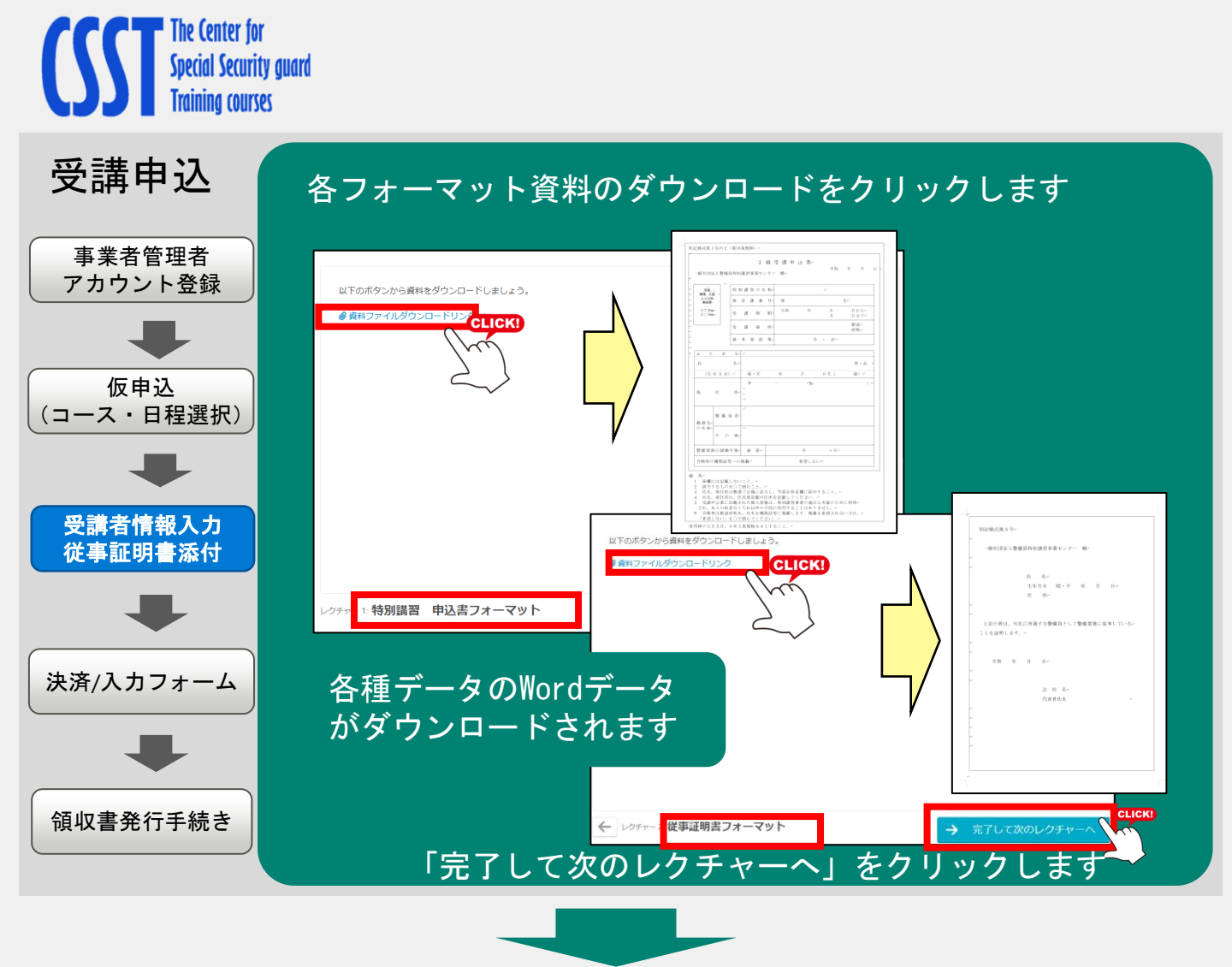

# 「完了して次のレクチャーへ」のクリックを適宜行い 講習のご案内もダウンロードしてご確認ください。

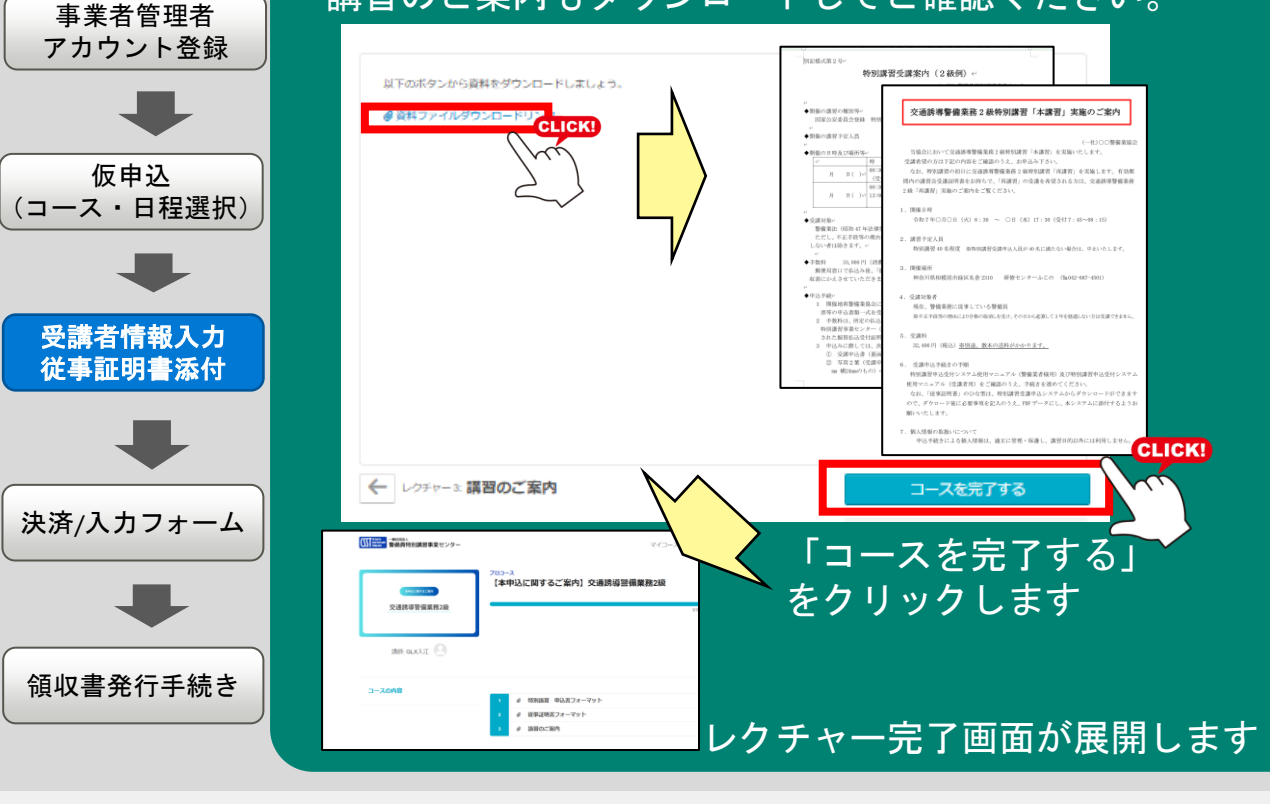

受講申込

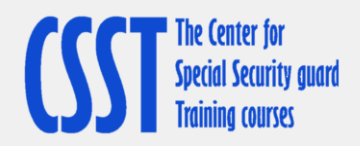

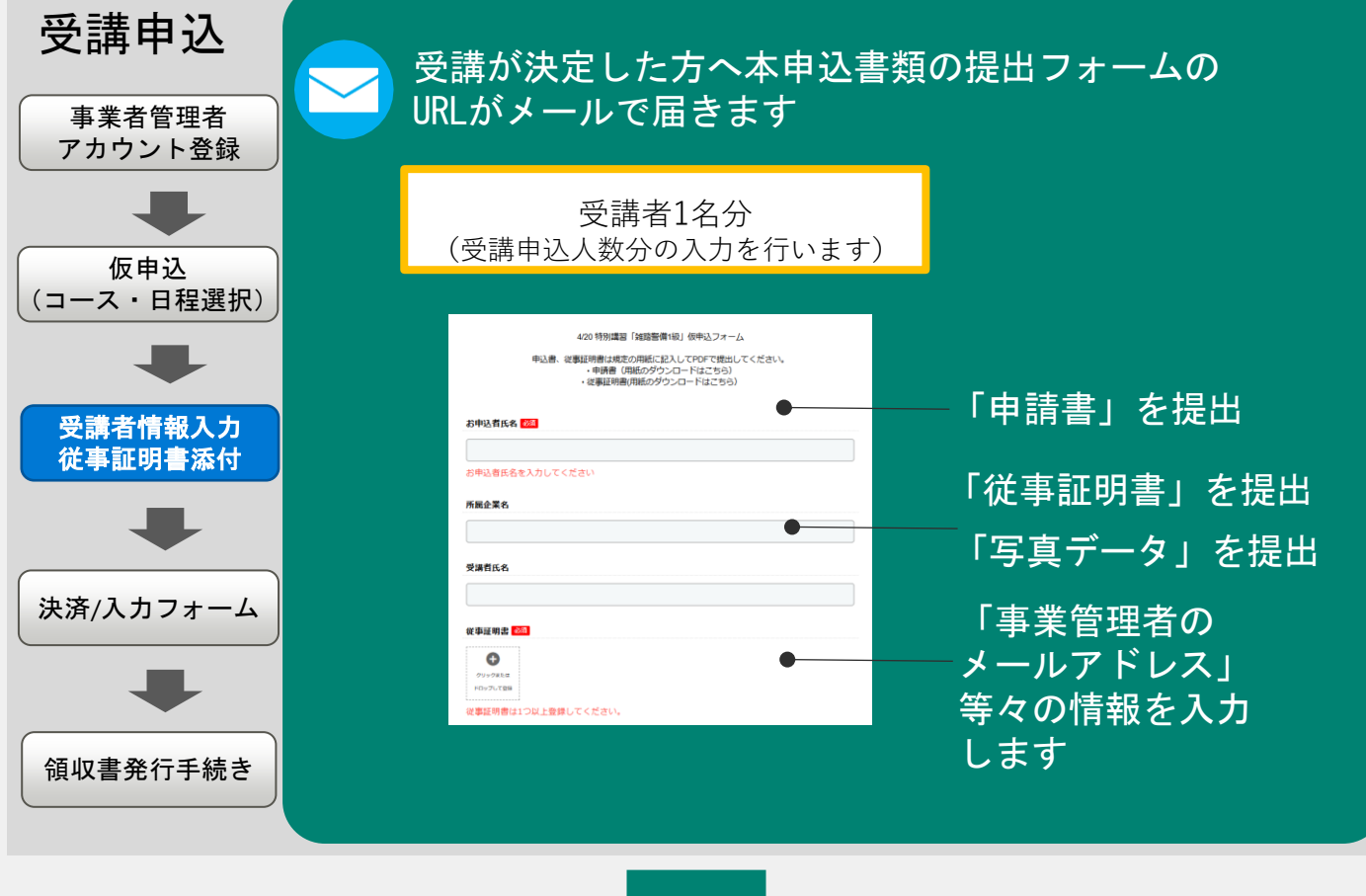

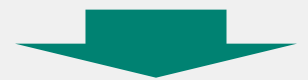

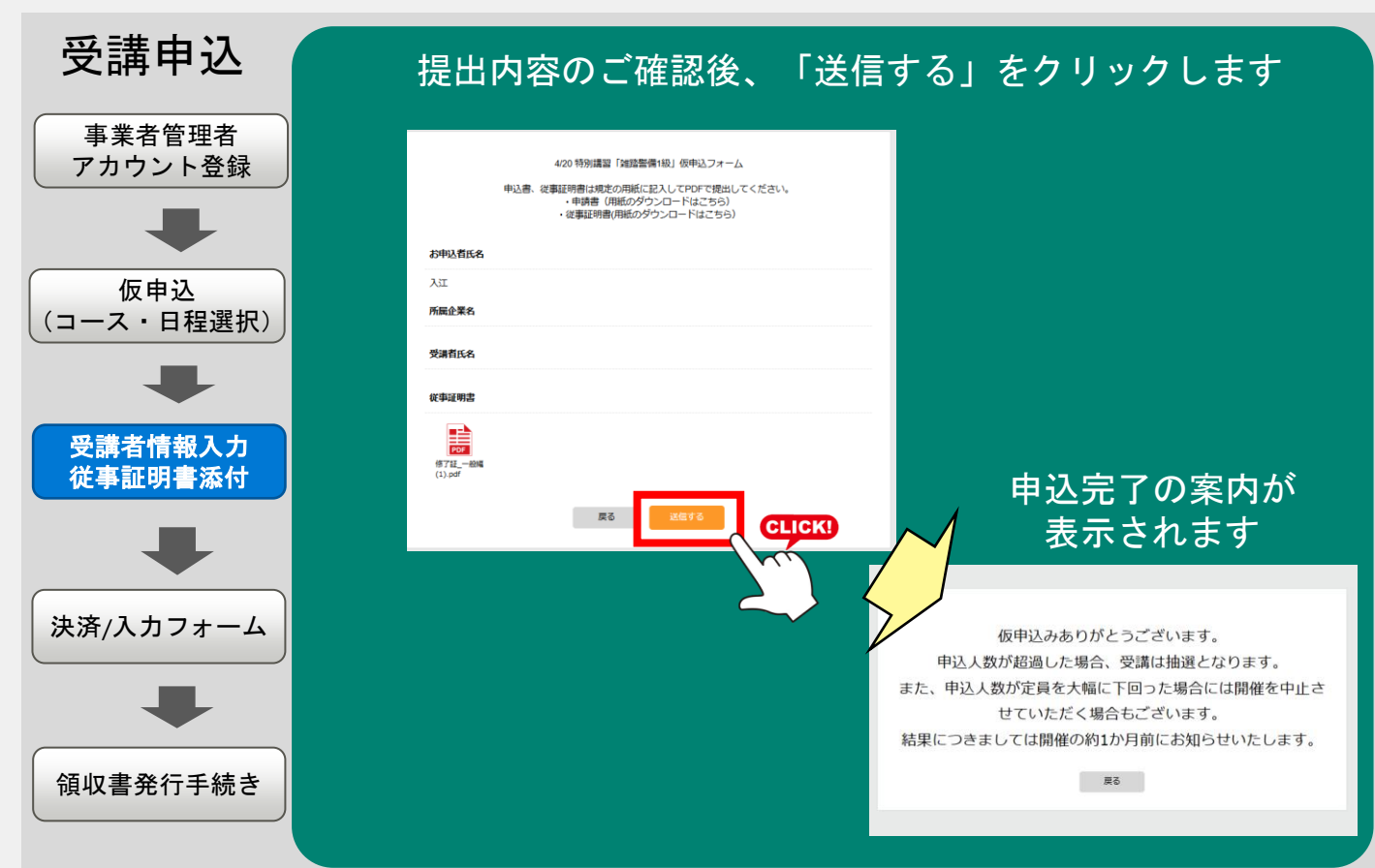

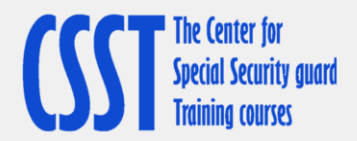

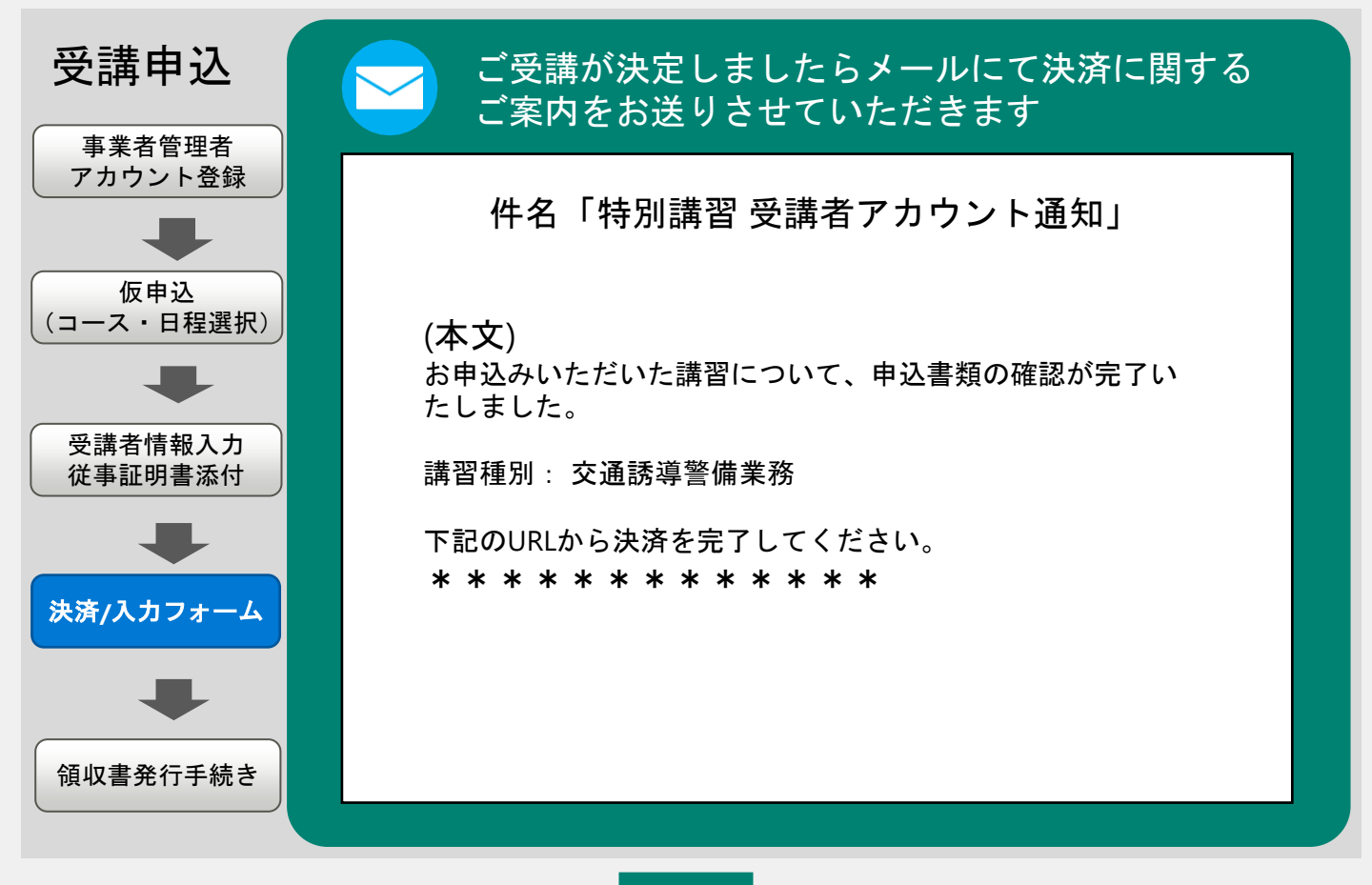

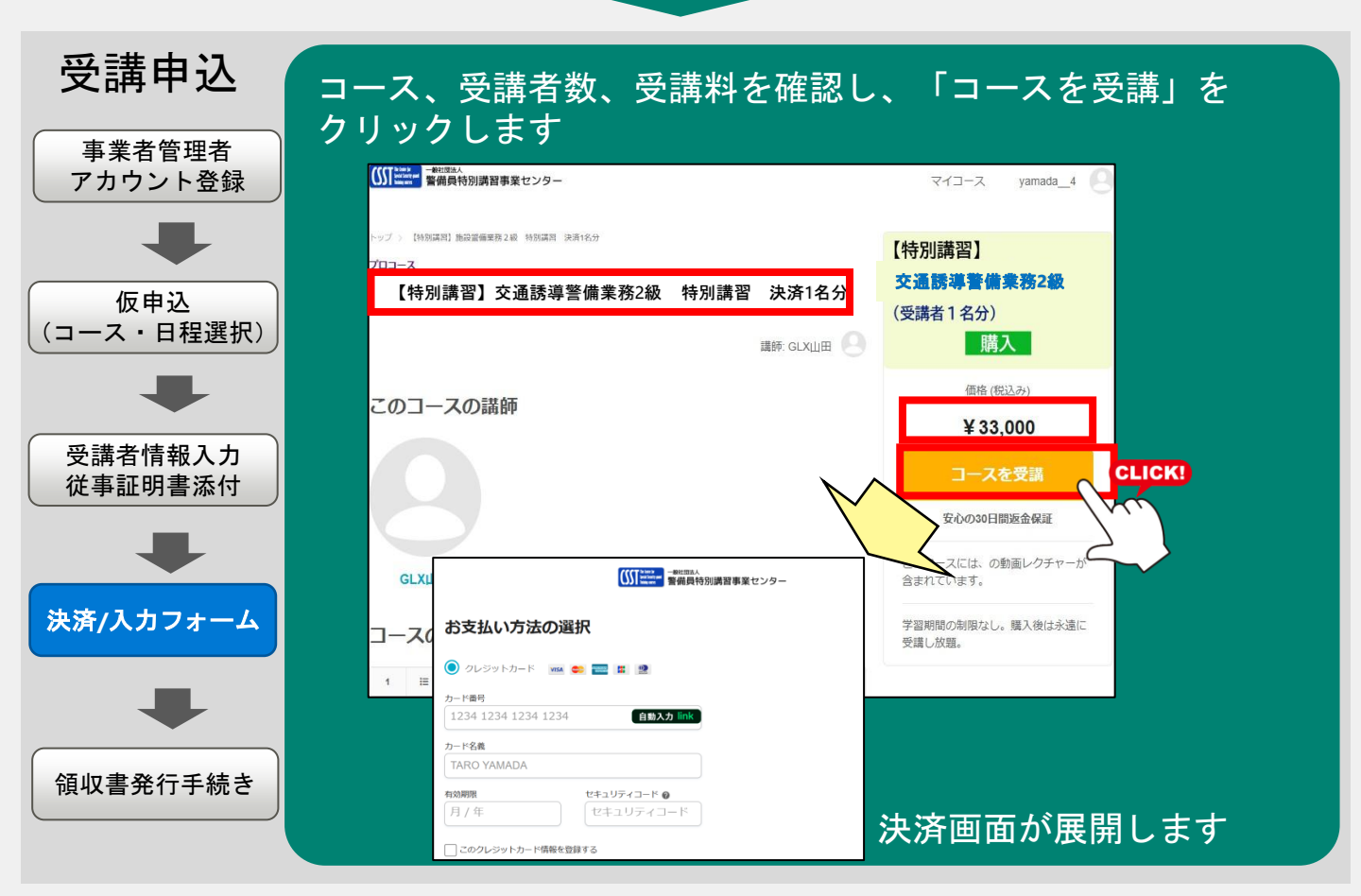

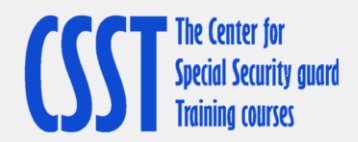

| 受講申込                          | 画面の案内に沿って、決済情報を入力してください                                                                    |
|-------------------------------|--------------------------------------------------------------------------------------------|
| アカウント登録                       |                                                                                            |
| ←<br>仮申込<br>(コース・日程選択)        |                                                                                            |
| 受講者情報入力                       |                                                                                            |
| 従事証明書添付                       | 日/年     セキュリティコード                                                                          |
| ▶ 決済/入力フォーム ● ● ● ● ● ● ● ● ● | □ このクレジットカード構築を登録する ● 銀行振込 お振込み時にご利用される銀行口座の名義人(お名前(カタカナ))を下記にご記入ください。 <b>服込名義人</b> 全角カタカナ |
|                               |                                                                                            |
|                               |                                                                                            |

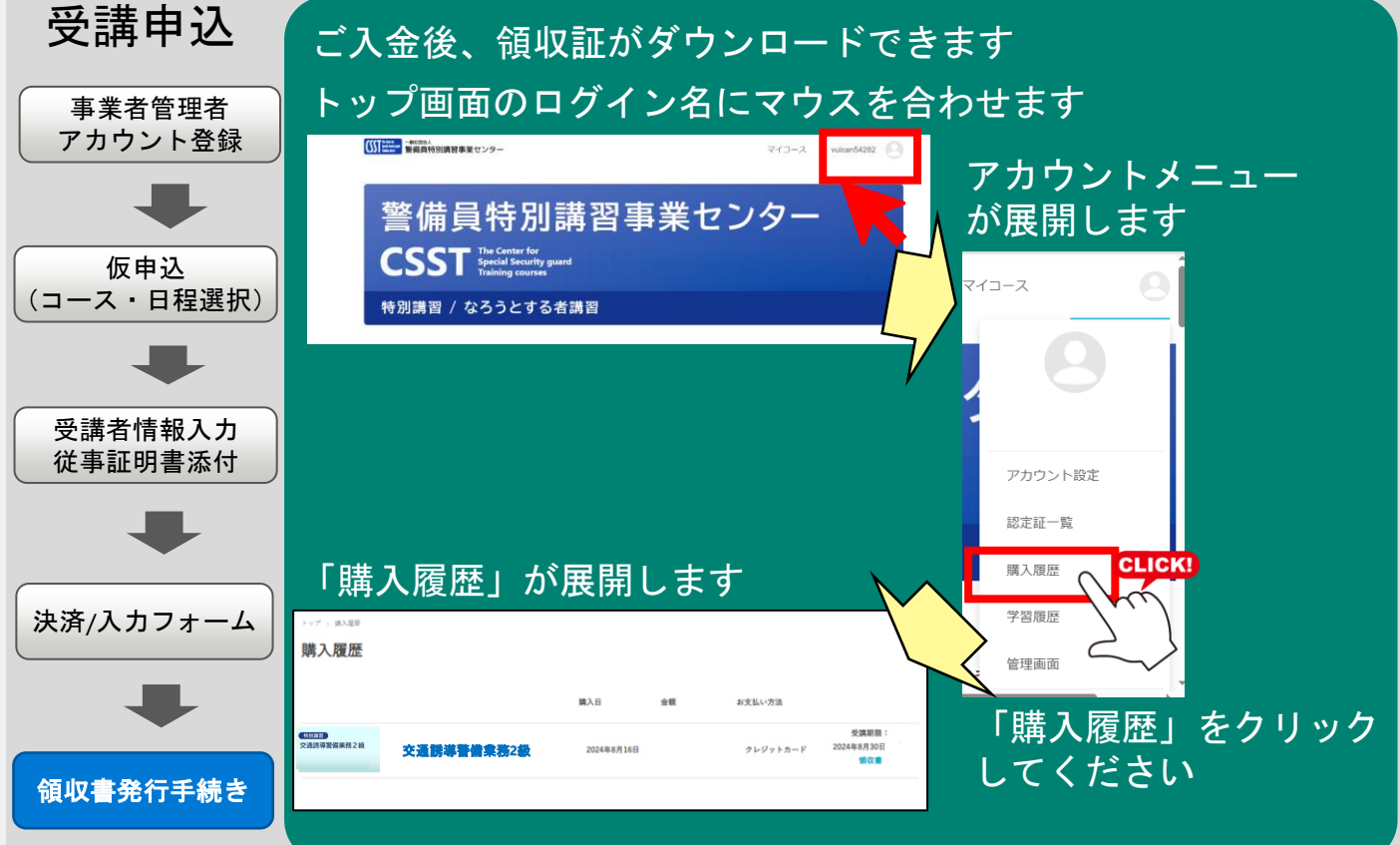

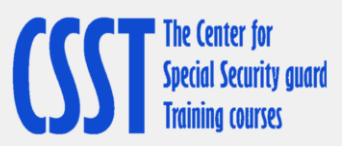

| 受講申込                         | 発行したい講習の「領収書」をクリックします                                                                                                    |
|------------------------------|----------------------------------------------------------------------------------------------------|
| 事業者管理者<br>アカウント登録            | トップ > (RAILER<br>購入履歴                                                                                                    |
| 仮申込                          | 購入日 金額 お支払い方法                                                                                                    |
| <ul><li>(コース・日程選択)</li></ul> | (正正正)         交通誘導警備業務2級         2024年8月16日         クレジットカード         2024年8月30日           (個女童)         (個女童)         (個女童)         (個女童) |
| 受講者情報入力<br>従事証明書添付           | 確認画面が展開します 全講編員:<br>2024年5月30日                                                                                                    |
| 決済/入力フォーム                    | ×<br>領収書発行<br><sup>領収務現名</sup><br>様 マ                                                                                                    |
| 領収書発行手続き                     | 21.<br>第1.<br>第1.<br>第1.<br>第1.<br>第2.<br>第2.<br>第2.<br>第2.<br>第2.<br>第2.<br>第2.<br>第2                                                    |
|                              | 210万人が受賞1.第2時間<br>                                                                                                    |
|                              |                                                                                                    |
| 受講申込                         |                                                                                                    |
| 事業者管理者<br>アカウント登録            | 領収書の宛名の入力画面が表示されますので、<br>宛名を入力してください<br>※宛名入力は必須です                                                                                        |
| 仮申込<br>(コース・日程選択)            | ×<br>領収書発行                                                                                                    |
| 受講者情報入力<br>従事証明書添付           | 領収書現名                                                                                                    |
|                              | 領収書に表示する宛名を入力してください。<br>発行後は変更ができませんので注意してください。                                                                                           |
| 決済/入力フォーム                    | ©10<br>第5<br>第5<br>第5<br>第5<br>第5<br>第5<br>第5<br>第5<br>第5<br>第5<br>第5<br>第5<br>第5                                                         |
|                              |                                                                                                    |

領収書発行手続き

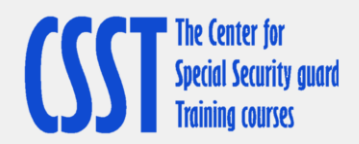

受講申込

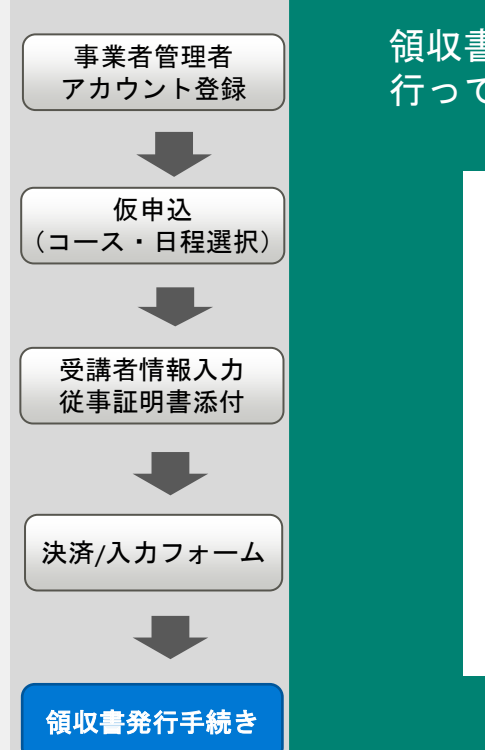

## 領収書が発行されますので、印刷または保存を 行ってください

| 領収書                      |   |            |         |                                                                      |                                    |        |
|--------------------------|---|------------|---------|----------------------------------------------------------------------|------------------------------------|--------|
|                          |   |            |         |                                                                      | 領収書ID 846818                       |        |
| GakkenLX<br>個し: 講習受講判として | 様 |            |         | <b>発行日:</b> 2024年9月27日<br>お支払い方法: クレジッ<br>一般社団法人 警備員<br>東京都新宿区西新宿 1- | トカード<br>特別講習事業センター<br>25-1 新宿センタービ | ンレ 32F |
| <i>Ρ</i> イテム             |   | 日付         | 数量      |                                                                      | 価格                                 |        |
| 【決済確認用】デモロ座              |   | 2024年9月27日 | 1<br>合計 |                                                                      | ¥100<br>¥100 (非課税)                 |        |
|                          |   |            |         |                                                                      | * 100 (798762)                     |        |

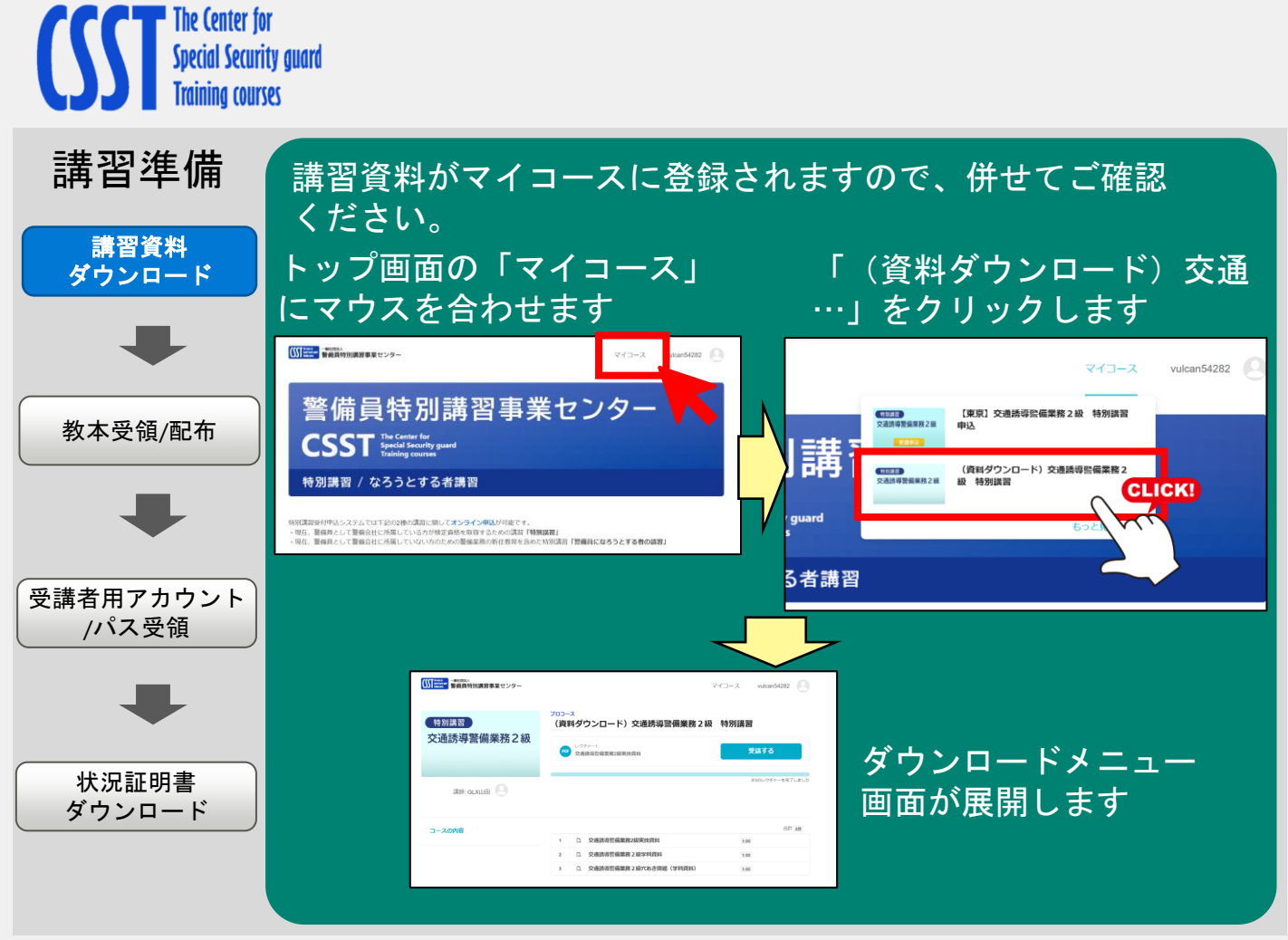

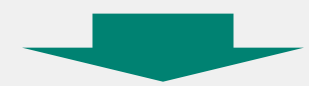

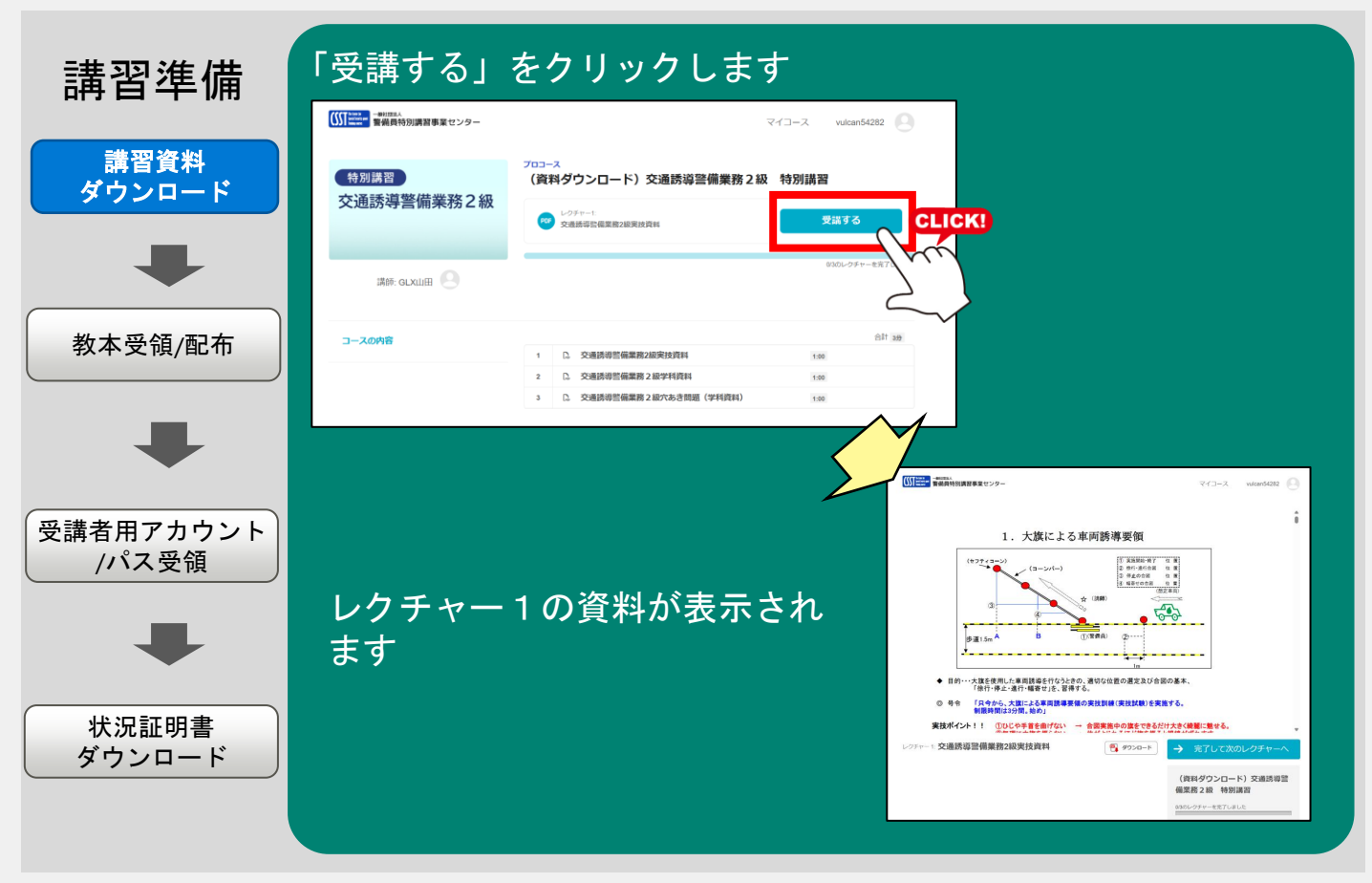

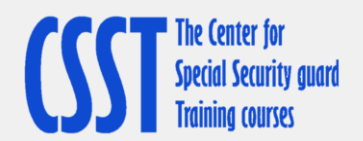

講習準備

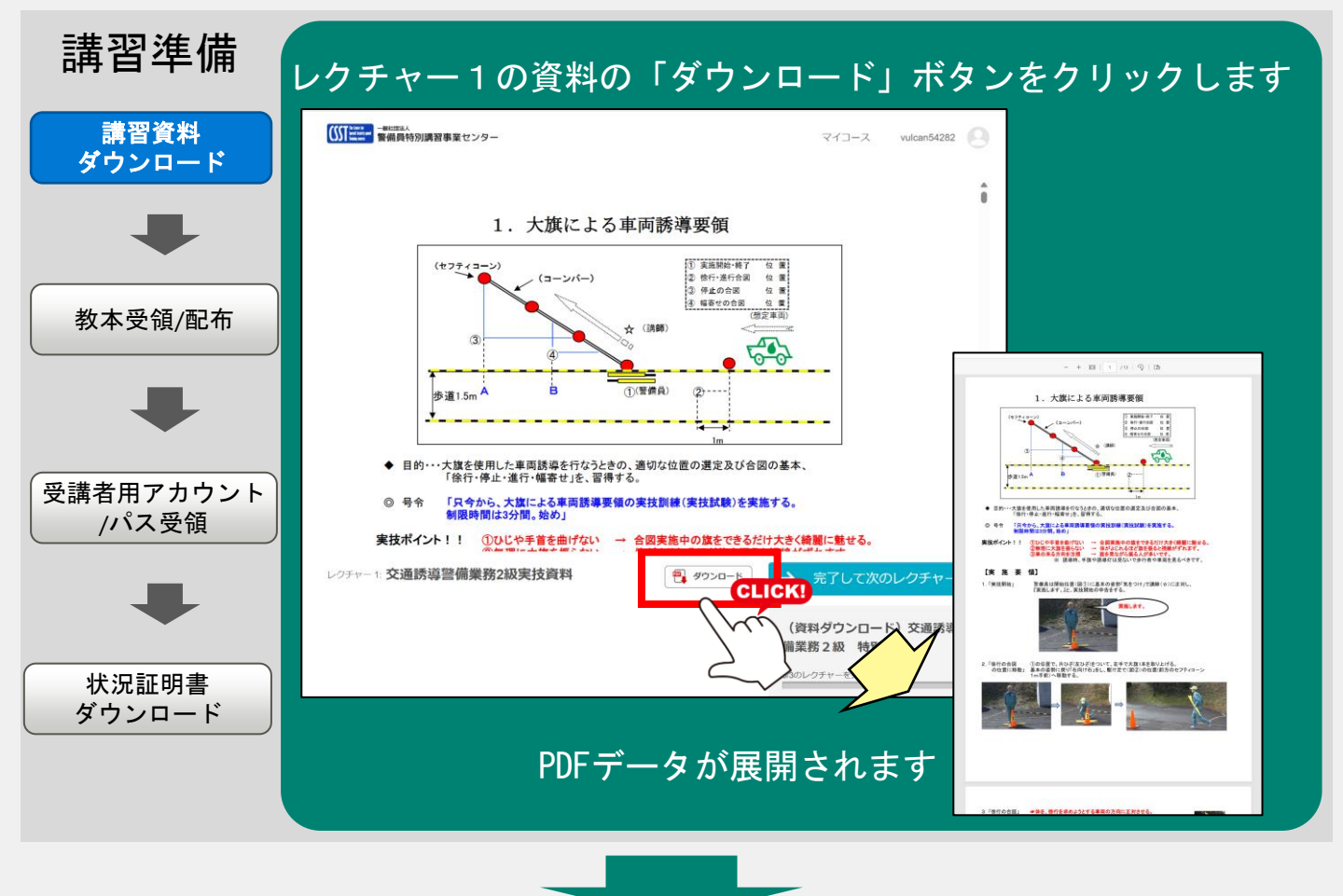

### ダウンロードを終えたら「完了して次のレクチャーへ」を クリックします

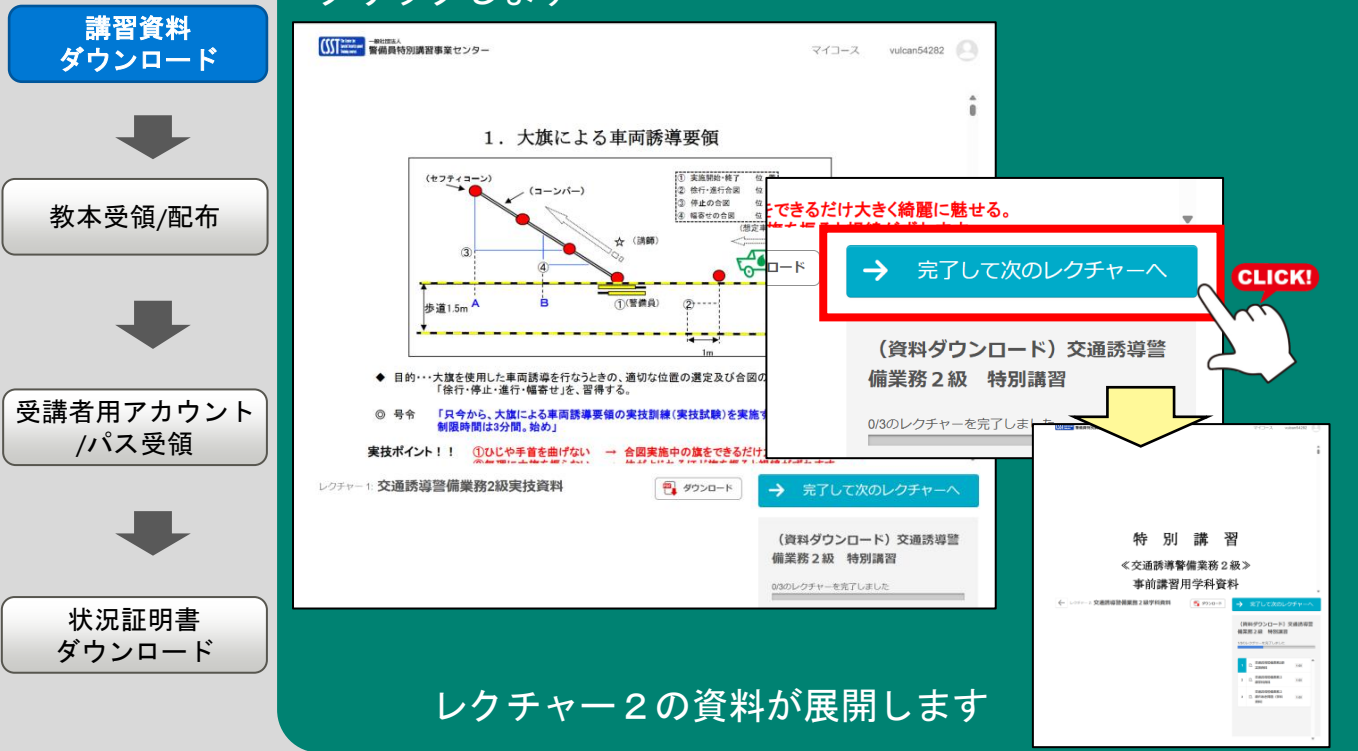

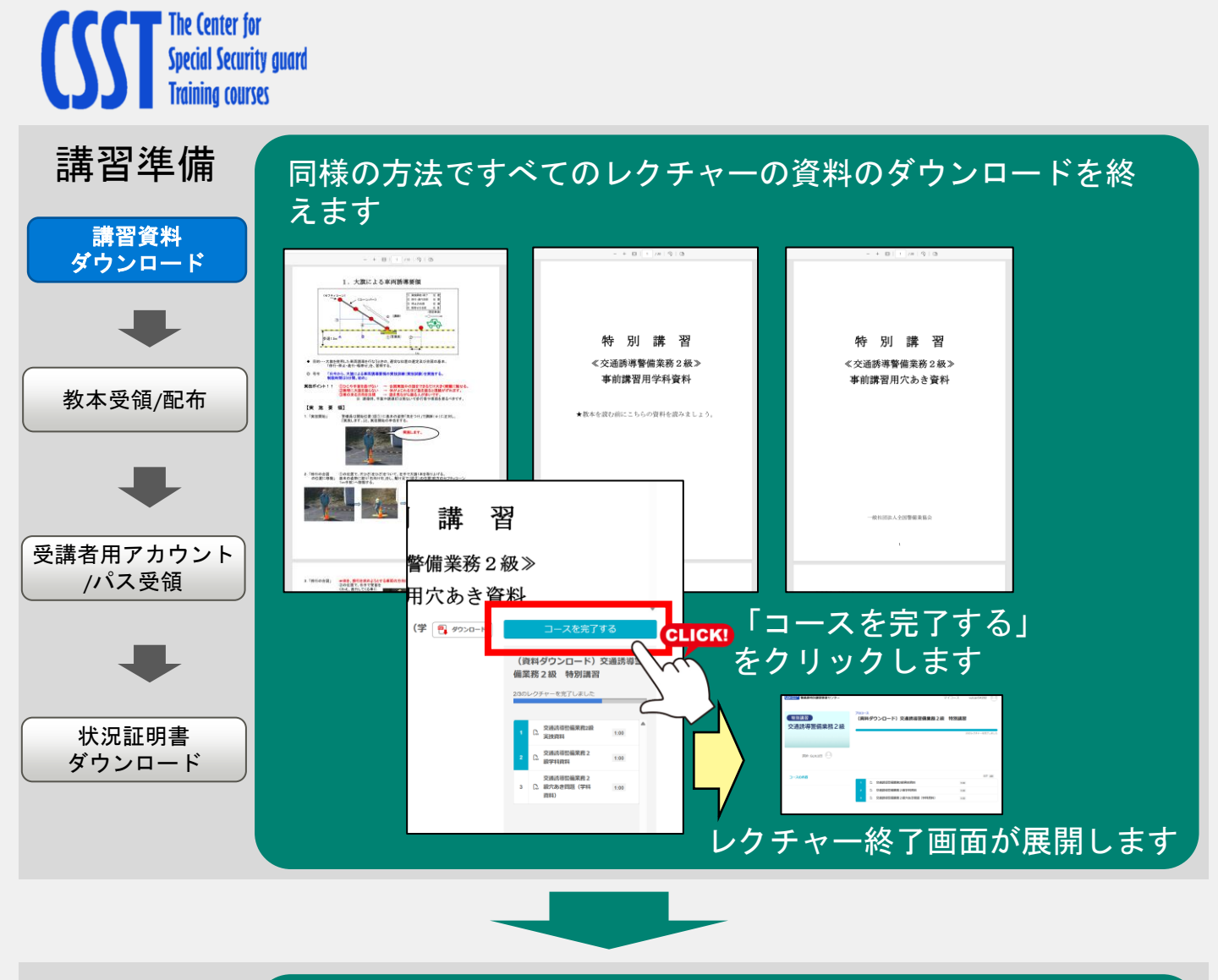

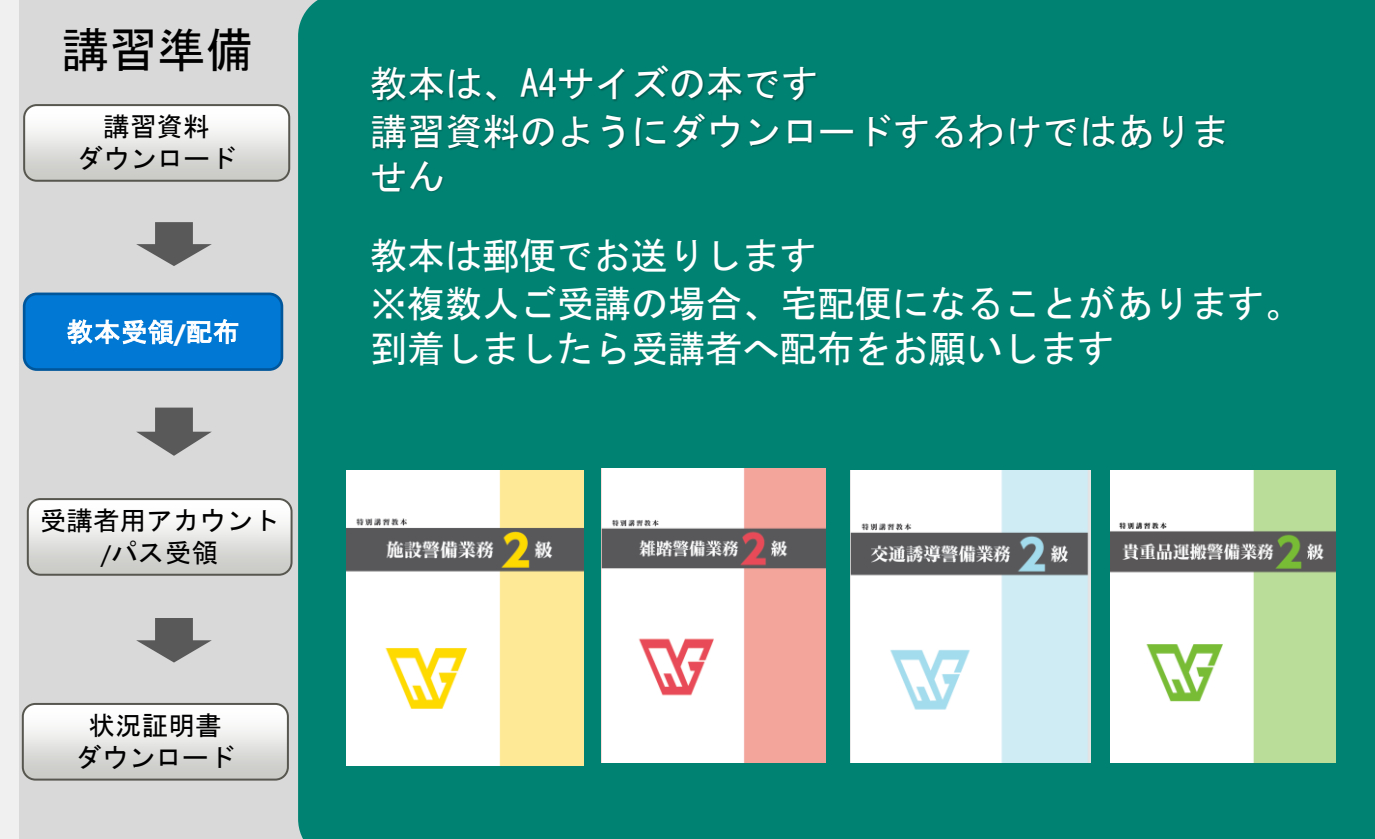

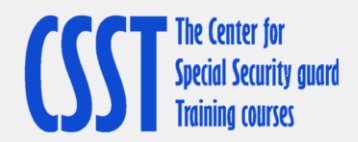

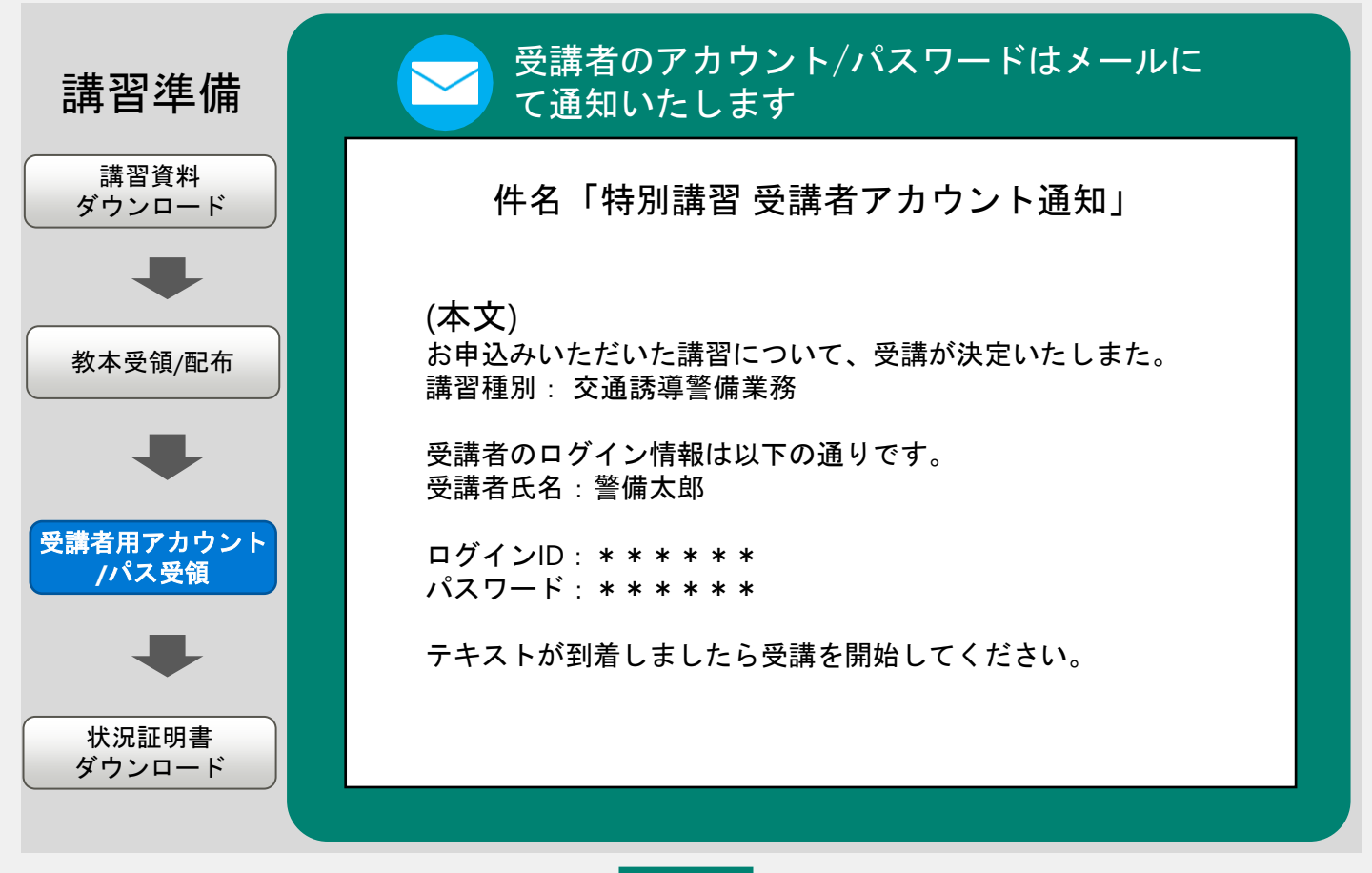

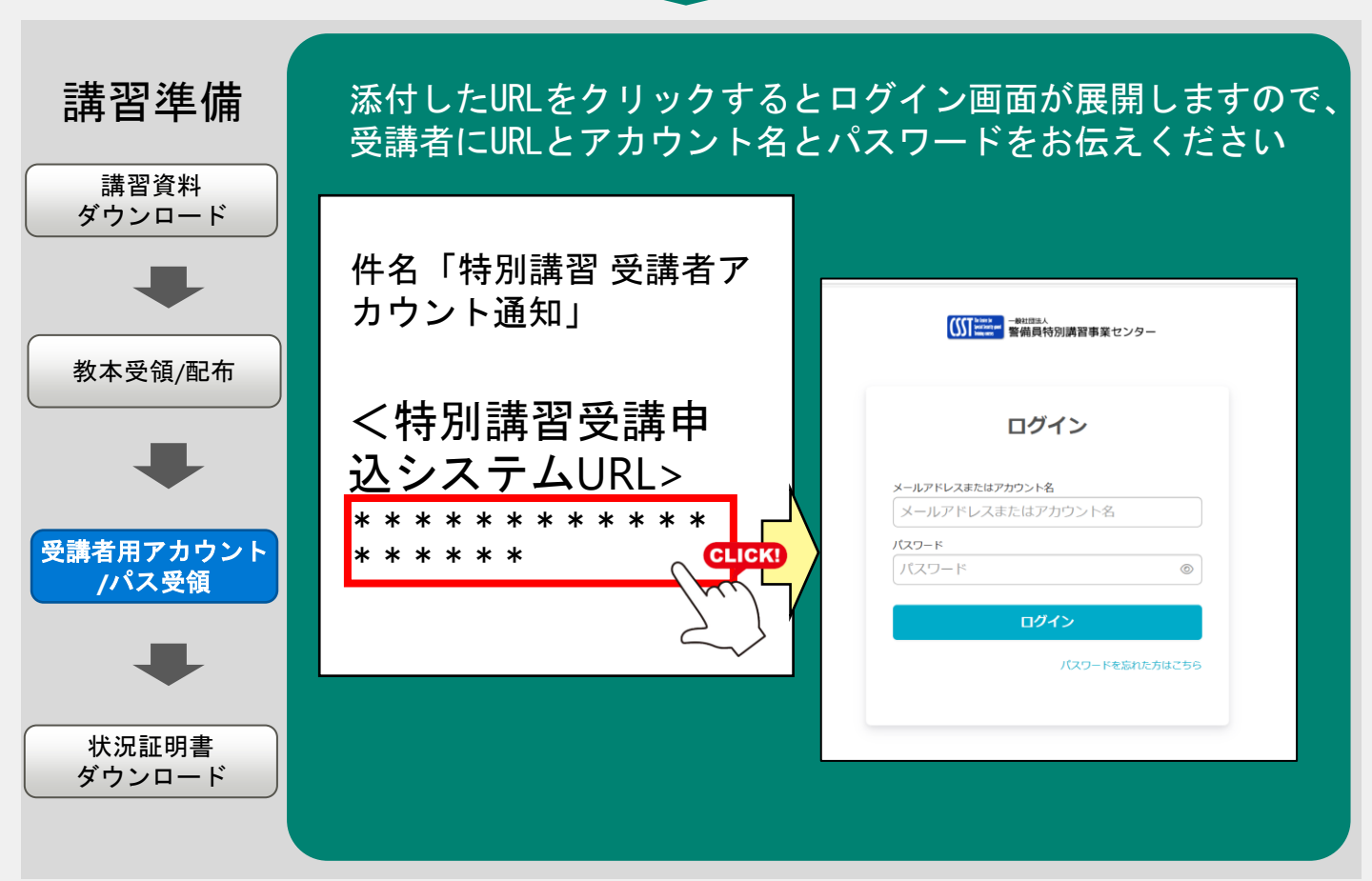

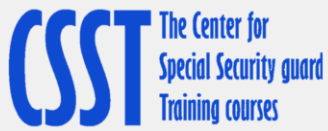

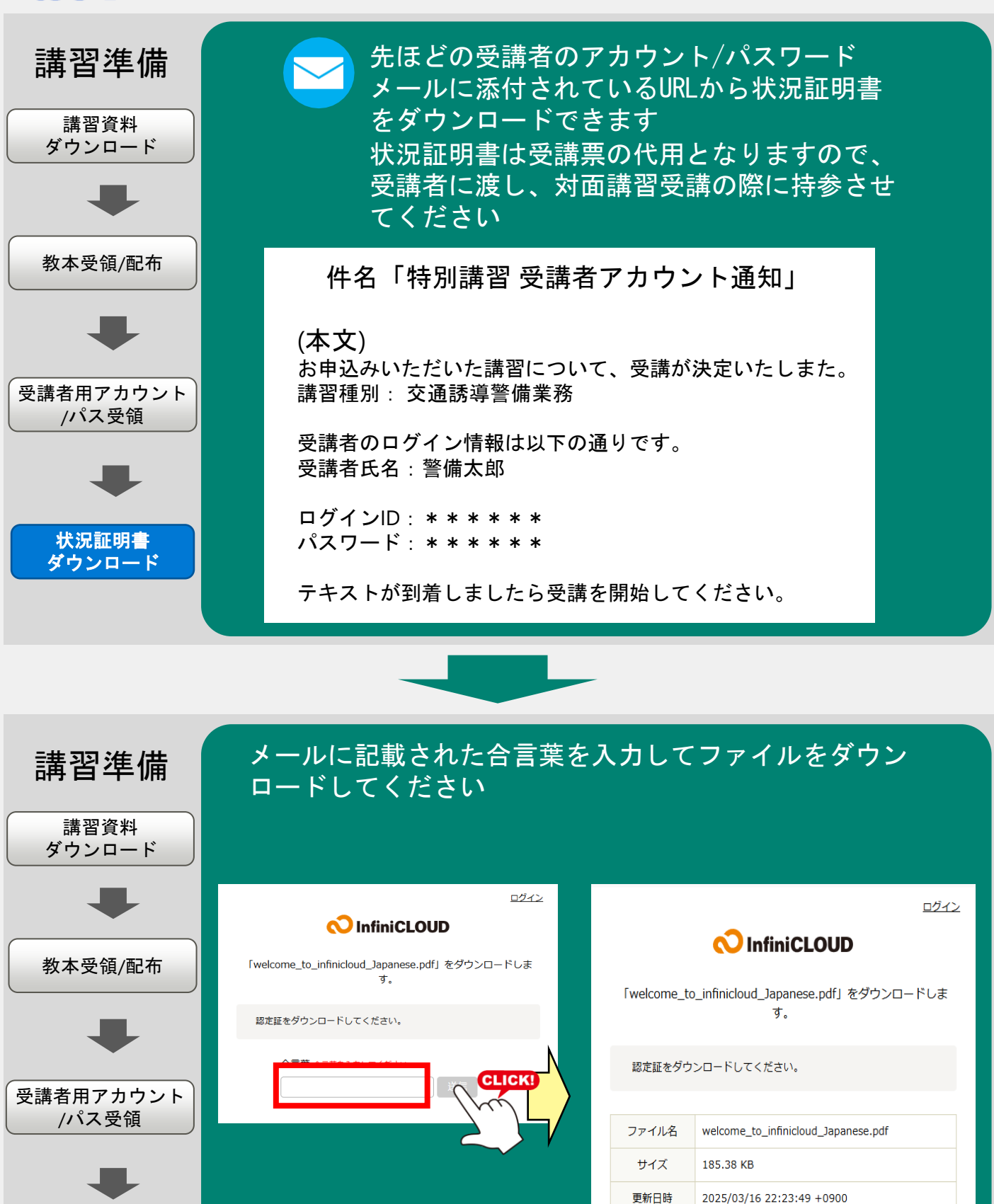

ダウンロード

状況証明書 ダウンロード

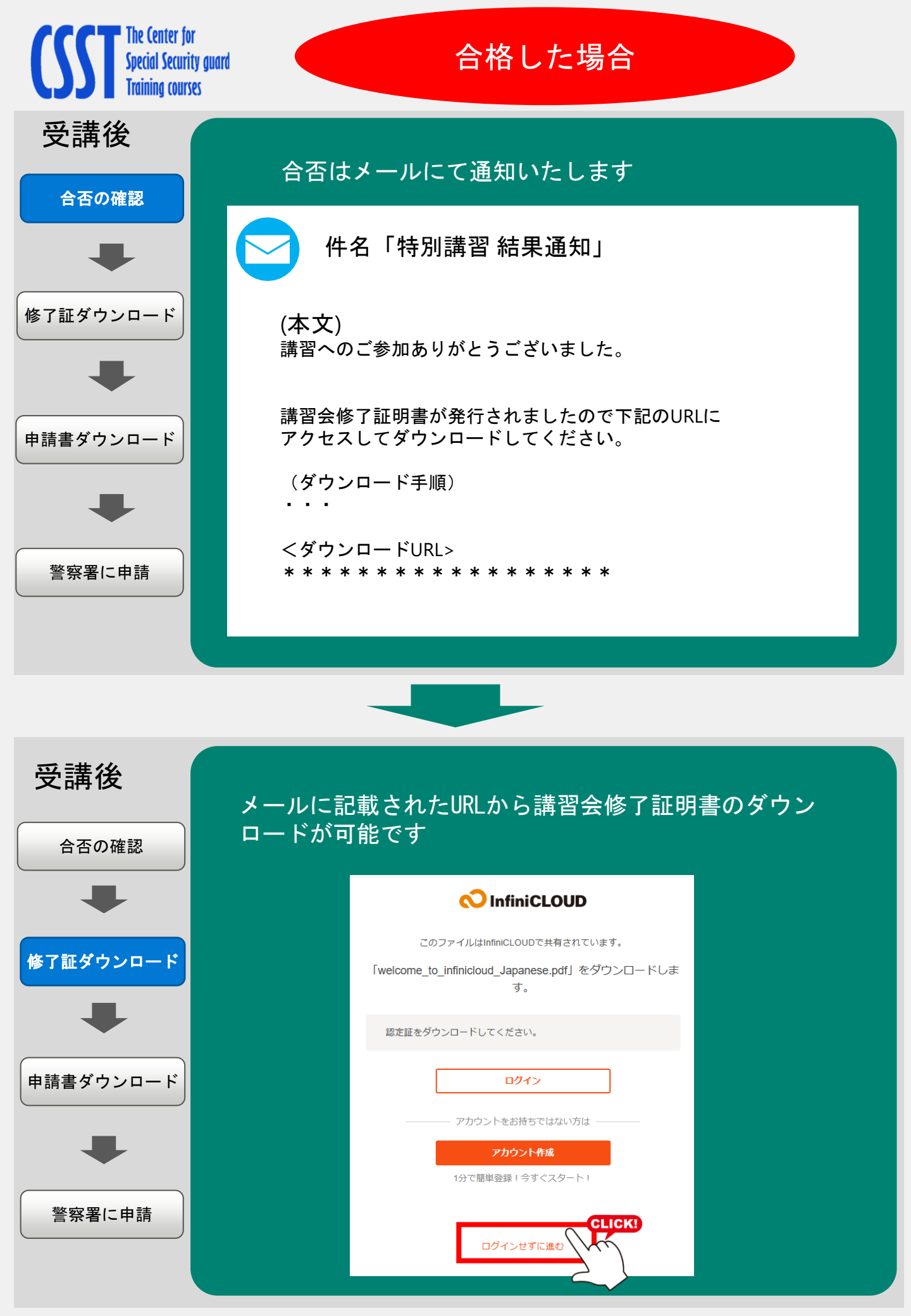

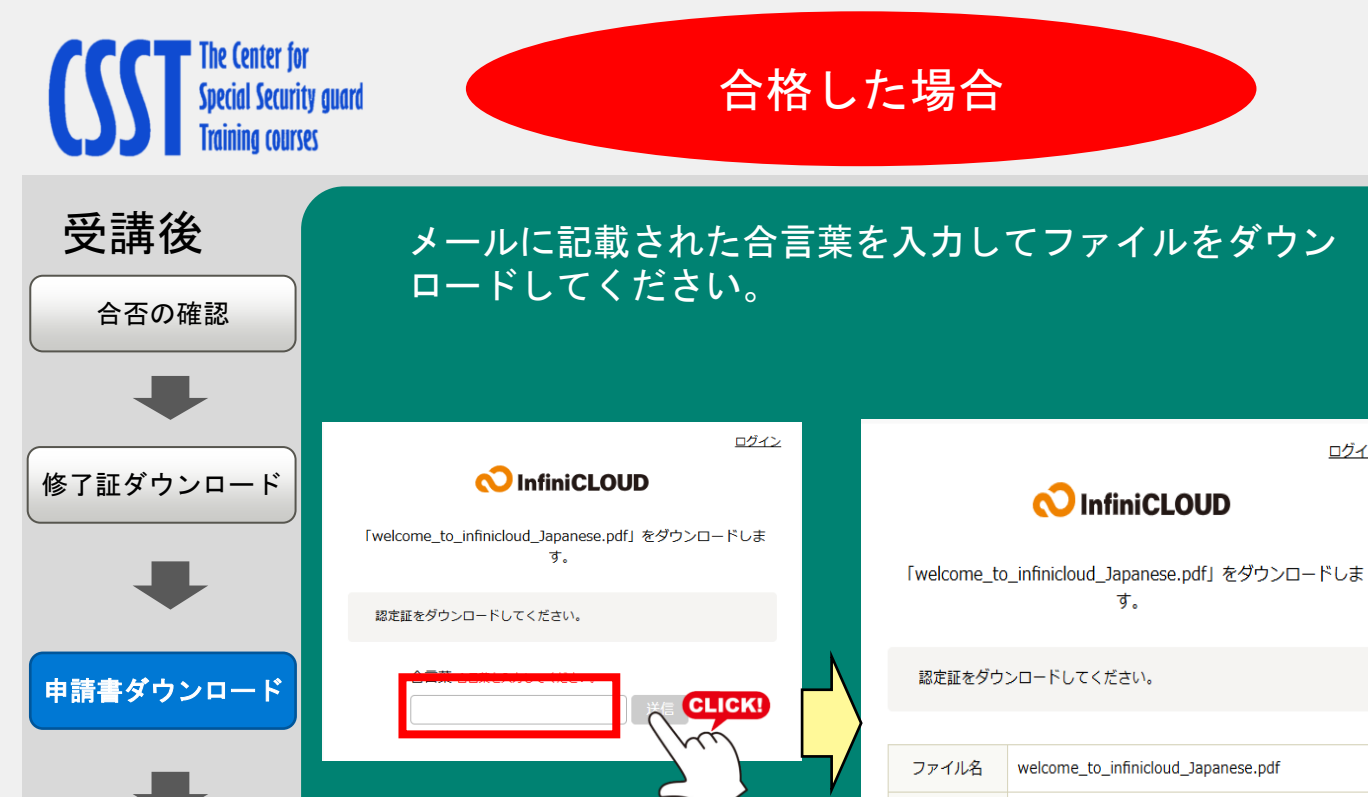

警察署に申請

ログイン

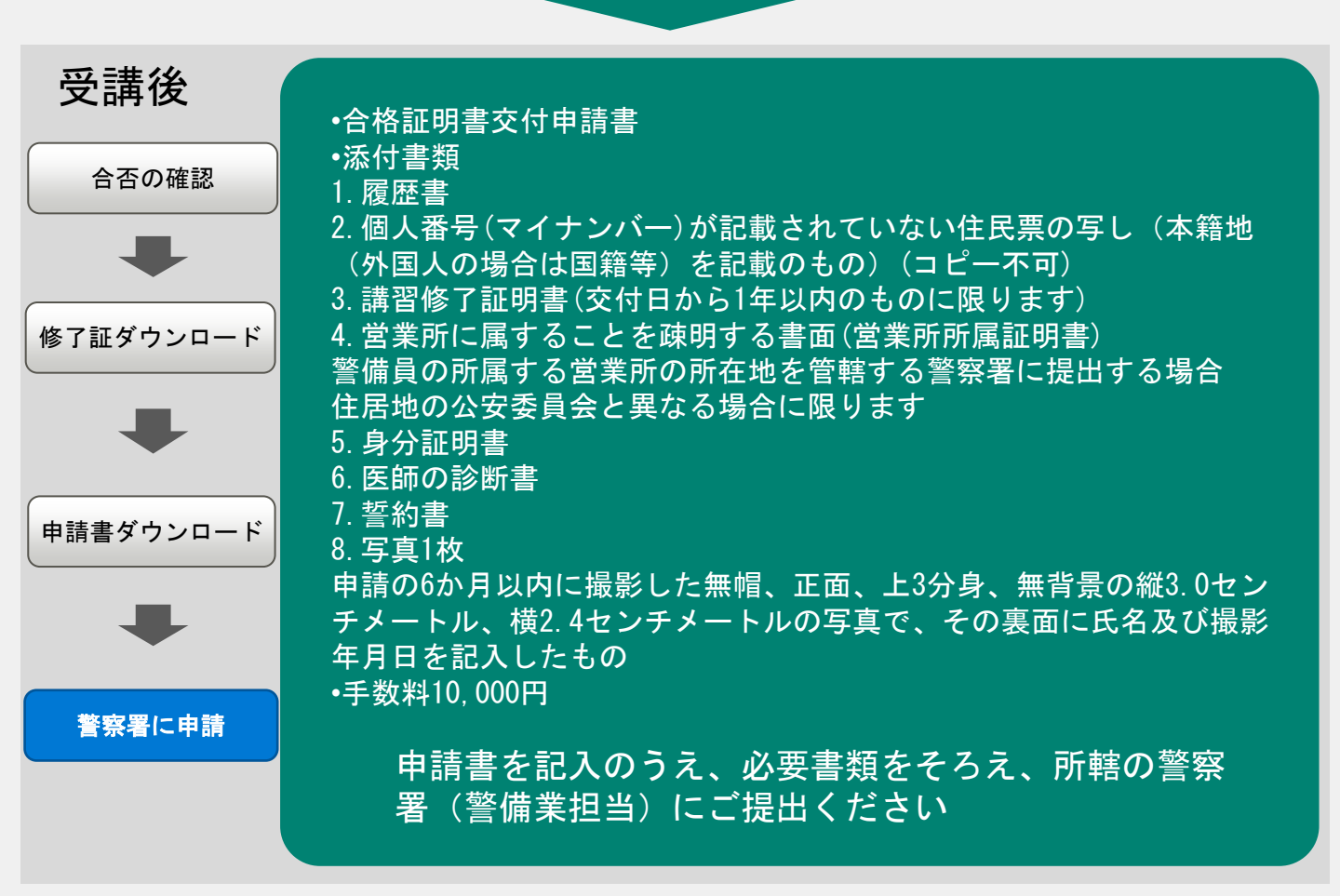

サイズ

更新日時

185 38 KB

2025/03/16 22:23:49 +0900

ダウンロード

CLICK!

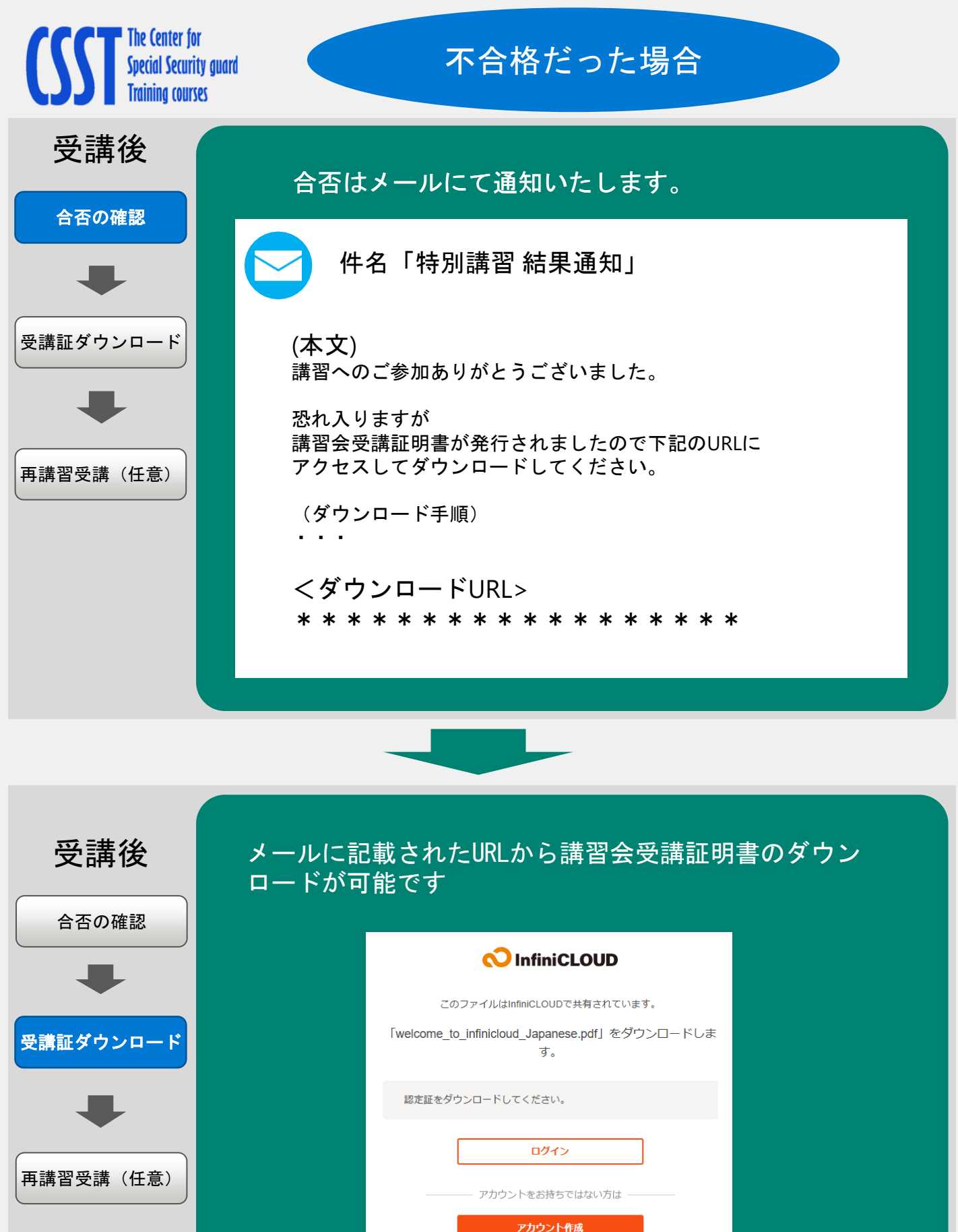

|  | ― アカウントをお持ちではない方は |
|--|-------------------|
|  | アカウント作成           |
|  | 1分で簡単登録!今すぐスタート!  |
|  |                   |
|  | ログインせずに進む         |
|  |                   |

LICK!

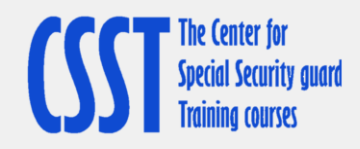

# 不合格だった場合

| 受講後         | メールに記載された合言葉を入力してファイルをダウン<br>ロードしてください。                                     |                                                      |                                     |  |
|-------------|-----------------------------------------------------------------------------|------------------------------------------------------|-------------------------------------|--|
| 合否の確認       |                                                                             |                                                      |                                     |  |
|             | ಲಶೆಸಲ<br>ConfiniCLOUD                                                       | <u> ೮ಶಗಲ</u><br>NfiniCLOUD                           |                                     |  |
| ● 再講習受講(任意) | 「welcome_to_infinicloud_]apanese.pdf」をダウンロードします。<br>す。<br>認定証をダウンロードしてください。 | 「welcome_to_infinicloud_Japanese.pdf」をダウンロードしま<br>す。 |                                     |  |
|             |                                                                             | 認定証をダウンロードしてください。                                    |                                     |  |
|             |                                                                             | ファイル名<br>サイズ                                         | welcome_to_infinicloud_Japanese.pdf |  |
|             |                                                                             | 更新日時                                                 | 2025/03/16 22:23:49 +0900           |  |
|             |                                                                             |                                                      | ダウンロード<br>CLICK!                    |  |

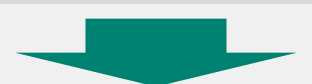

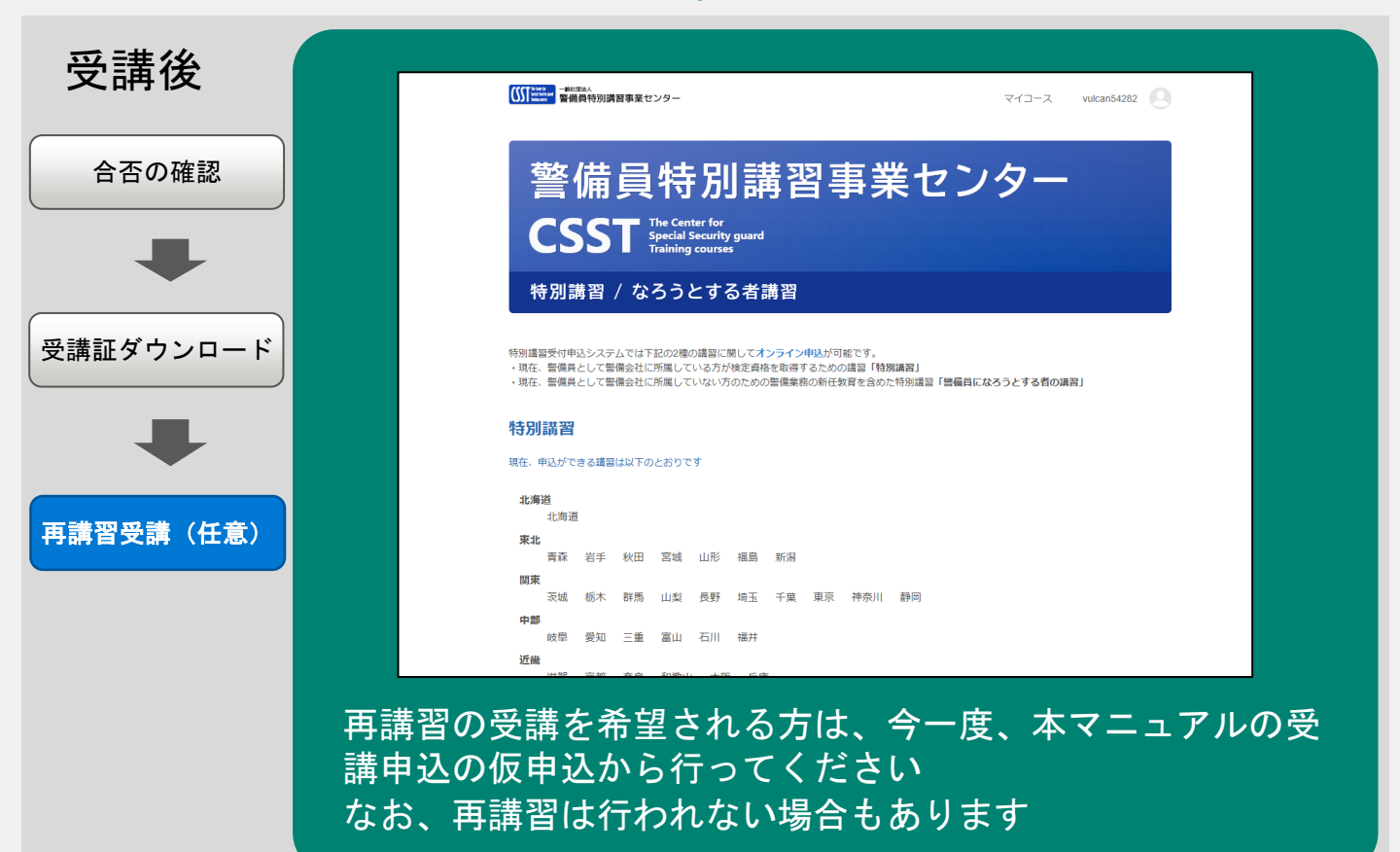

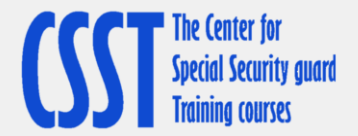

#### 事業者登録が完了している場合は、次回からのお申込みについては、今回、発行した 警備会事業者用のIDとパスワードを忘れないようにしてください。

メモ欄

今回発行したID

今回発行したパスワード

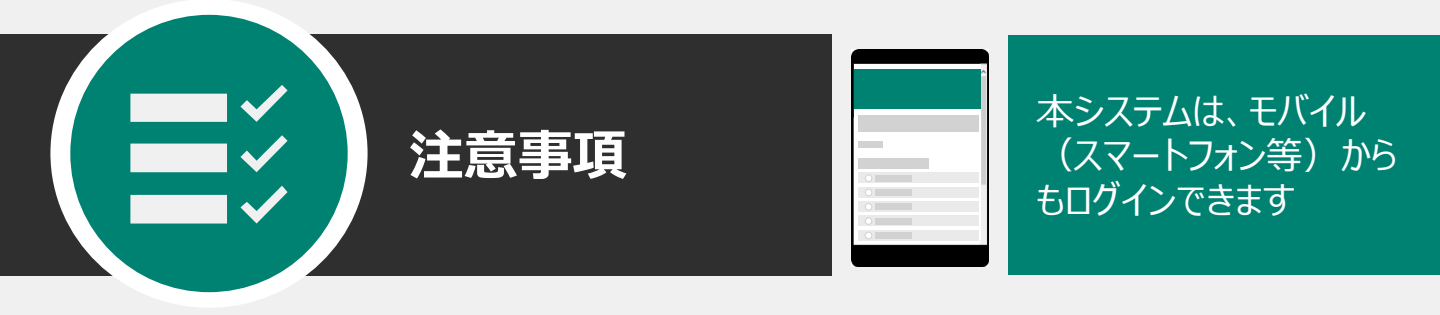

事業管理者用のID、パスワードは、登録が継続されますが、受講者用のID、パスワードは、講習会 修了証明書又は講習会受講証明書の交付日から1年間はログインできますが、1年を超えるとログイ ンできなくなりますのでご注意ください。

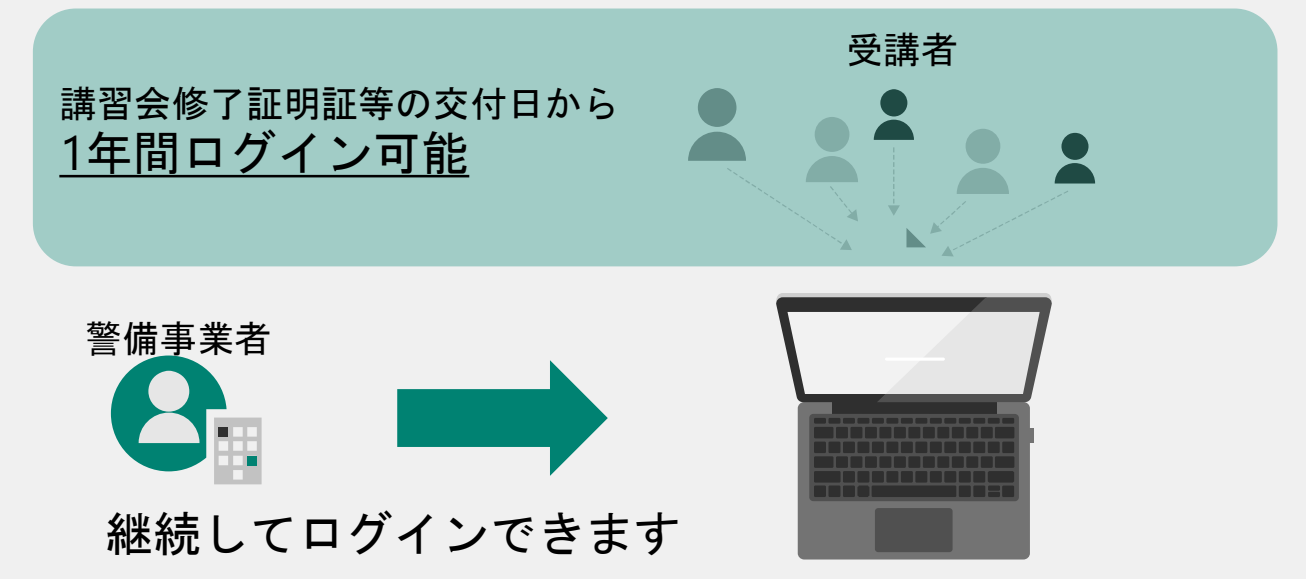

特別講習全体についてご不明な点がございましたら、(一社)警備員特別講習事業センターまでご連絡 ください。

一般社団法人 警備員特別講習事業センター 電話番号 03-5321-7655(平日9時~17時)

なお、本システムは、㈱Gakken LXがシステム管理を代行しております。システムの使用についてのお問 合せは、下記の連絡先までお願いいたします。

#### 特別講習申込受付システム代行業者

| サポート窓口 | (株)Gakken LX | 電話番号    | 03-4330-4023(平日9時~17時)       |
|--------|--------------|---------|------------------------------|
|        |              | メールアドレス | support-ajssa@gakkenlx.co.jp |